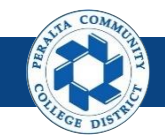

Table of Contents

This Job Aid covers the Quarter and Year End Close processes in the upgraded ONEPeralta system.

| Quarter and Year End Close                                    | Page |
|---------------------------------------------------------------|------|
| Log on to ONEPeralta                                          | 2    |
| Open Next Period                                              | 5    |
| Perform Subledger to General Ledger Reconciliation            | 9    |
| Perform Reconciliation by System Source                       | 13   |
| General Ledger Reconciliation Inquiry                         | 18   |
| Execute, Run, and Undo Year End Close Process                 | 23   |
| Review and Update Open Periods                                | 34   |
| Run Balance Sheet, Income Statement, Trial<br>Balance Reports | 37   |

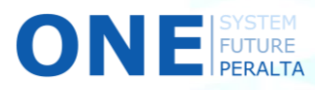

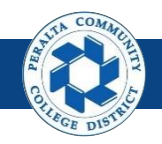

# Log on to ONEPeralta

Sign in

All ONEPeralta Users

- 1. Enter into your browser > one.peralta.edu
- 2. Enter > Peralta email User ID and Password
- 3. Click > Sign In

| PEOPLESOFT                                              |  |
|---------------------------------------------------------|--|
| 2                                                       |  |
| User ID                                                 |  |
|                                                         |  |
| Password                                                |  |
| Select a Language                                       |  |
| English 🗸                                               |  |
| Sign In<br>Enable Screen Reader Mode<br>Set Trace Flags |  |

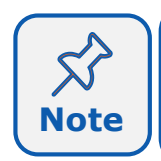

Due to periodic system improvements and your evolving role within the system, the screenshots in this training may be different from what you will see when you log in to ONEPeralta.

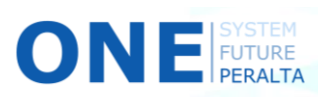

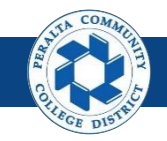

### Log on to ONEPeralta (cont'd)

Turn on VPN

#### All ONEPeralta Users

If you are having trouble logging into to ONEPeralta, you may need to connect to Peralta's **Virtual Private Network** (VPN) before you are able to log in to ONEPeralta. Follow the steps below to connect to VPN, then try logging in again.

Turn on VPN using **one of two methods**:

- 1. Desktop (recommended method)
  - a. Open > FortiClient
  - b. Select > Remote Access
  - c. Enter > Peralta email **Username** and **Password**

|           | S FortiClient                                  | –                     |
|-----------|------------------------------------------------|-----------------------|
|           | File Help<br>FortiClient C                     | Console               |
|           | Compliance<br>Not Participating                |                       |
| <b>1b</b> | Remote Access                                  |                       |
|           | Vulnerability Scan<br>18 Vulnerabilities Found | Osername     Password |
|           |                                                |                       |
|           |                                                | Connect               |

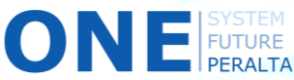

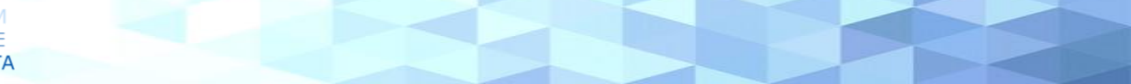

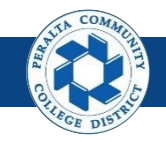

## Log on to ONEPeralta (cont'd)

#### Turn on VPN

#### All ONEPeralta Users

- 2. Web / Browser
  - a. Enter into your browser > <u>https://access.peralta.edu/</u>
  - b. Enter > Peralta email **Username** and **Password**

| Welcome to the<br>PERALTA<br>COLLEGES |                                  | Peralta Web VPN                                      |
|---------------------------------------|----------------------------------|------------------------------------------------------|
|                                       |                                  |                                                      |
|                                       | Access to this portal is restric | ted to Peralta Community College District employees. |
|                                       | Continue to log                  | gin ONLY if you are an active employee.              |
|                                       | Login                            |                                                      |
|                                       | Name:                            |                                                      |
|                                       | 2b                               | Login                                                |

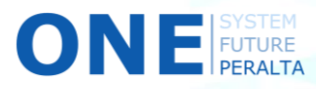

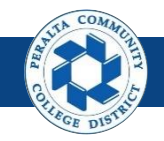

**Open Next Period** 

Every quarter, a new period will be opened to allow users to book transactions in the new period. When a new period is open, the previous period is closed. Users will not be able to book transactions to closed accounting periods.

- 1. Click > NavBar icon > Navigator
- 2. Click > Setup Financials/Supply Chain > Business Unit Related > General Ledger > Open Periods > Open Period Mass Update

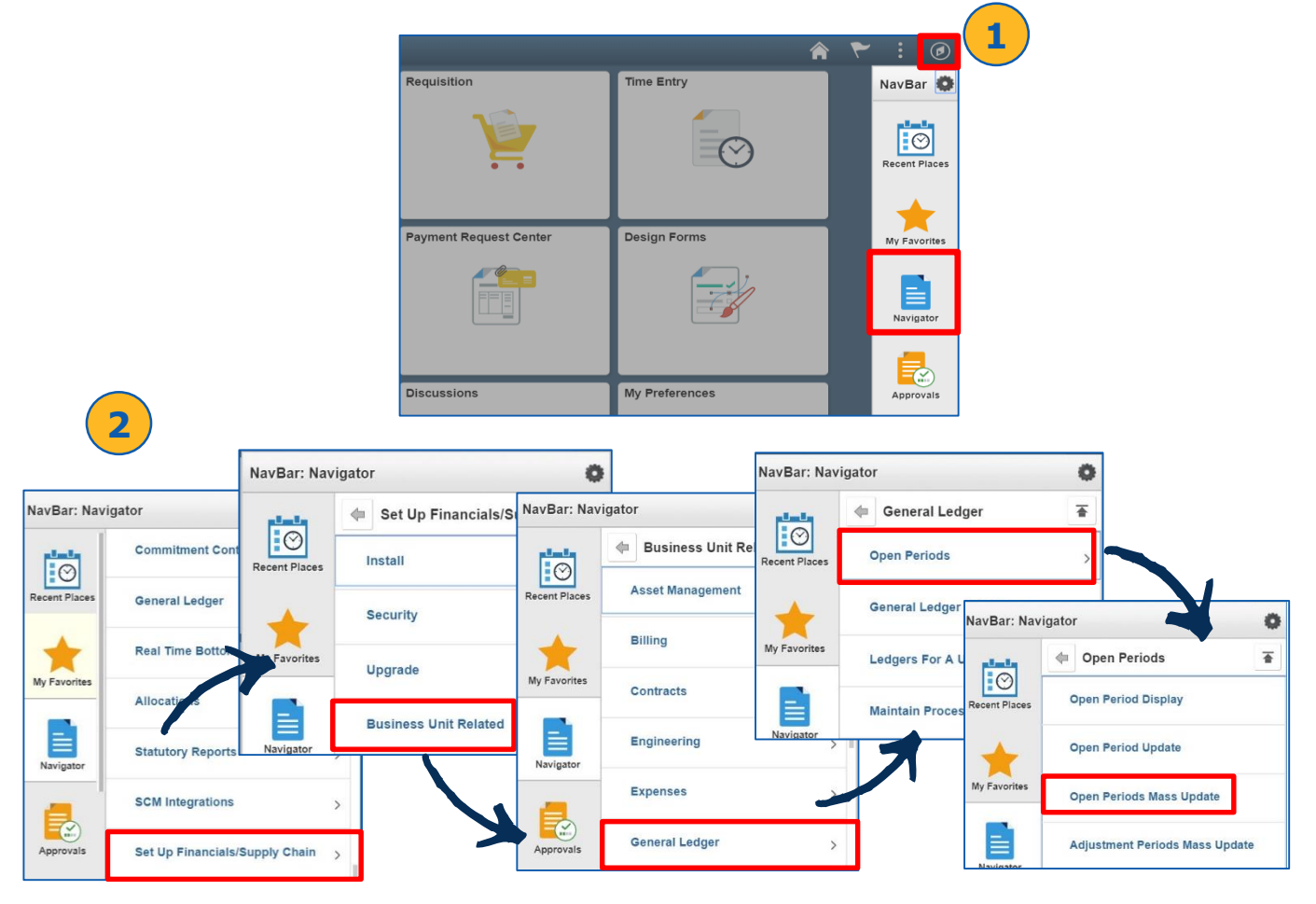

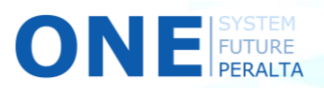

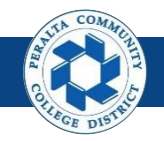

**Open Next Period** 

- 3. Select > **PeopleSoft Product** > **Calendar** > **Unit** > **Ledger Group** by clicking the icons
- 4. Click > **Search**

| *PeopleSoft Product          |                                |           |              |                |
|------------------------------|--------------------------------|-----------|--------------|----------------|
| GL Q General Ledger          | *Calendar Unit<br>FY Q PCCD1 Q | ACTUALS Q | earch 4      |                |
| Jpdate Selected Rows         | From Period To Year            | To Period | Def Adj Year | Def Adj Period |
| Q<br>Migrate Selected to Sub | Q Q<br>systems AP EX           | Q BI      | AR PC        | Q Apply        |

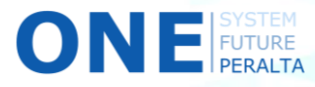

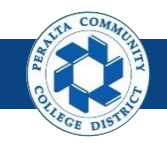

#### **Open Next Period**

- 5. Click > **Select** for desired open period(s)
- 6. Enter (Required) > From Year > From Period > To Year > To Period
- 7. Enter (Optional) > Def Adj Year > Def Adj Period
- 8. Click > **Apply**
- 9. Click > Save

| pm tear  | Q<br>Migrate Selected to | Subsystems | AP         | Q To Per | iod<br>Q<br>I BI | AF          | Def Adj    | Year Def Adj<br>Q 0 | Perio<br>A<br>Mig | ply a final state state stat |
|----------|--------------------------|------------|------------|----------|------------------|-------------|------------|---------------------|-------------------|----------------------------------------------------------------------------------------------------|
|          |                          |            |            |          |                  |             |            |                     |                   |                                                                                                    |
| Select A | All 🔲 Clear              | All        |            |          |                  |             |            |                     |                   |                                                                                                    |
| Q        | <b>9</b> ]               |            |            |          |                  |             |            |                     | 4 4 1-            | 6 of 6 🔻 🕨 🕨   V                                                                                                    |
| Select   | Ledger Grp               | Unit       | Trans Type | Edit Row | From Year        | From Period | First Open | To Year             | To Period         | Last Open                                                                                                    |
| v        | ACTUALS                  | PCCD1      | DEF        | Ľ        | 2017             | 1           | 07/01/2016 | 2018                | 12                | 06/30/2018                                                                                                    |
|          | ACTUALS                  | PCCD1      | PCA        | Ľ        | 2016             | 1           | 07/01/2015 | 2018                | 12                | 06/30/2018                                                                                                    |
|          | ACTUALS                  | PCCD1      | POR        | l_       | 2016             | 1           | 07/01/2015 | 2018                | 12                | 06/30/2018                                                                                                    |
|          | ACTUALS                  | PCCD1      | RCA        | Ø        | 2016             | 1           | 07/01/2015 | 2018                | 12                | 06/30/2018                                                                                                    |
|          | ACTUALS                  | PCCD1      | REQ        | U        | 2016             | 1           | 07/01/2015 | 2018                | 12                | 06/30/2018                                                                                                    |
|          | ACTUALS                  | PCCD1      | UNP        | Ľ        | 2016             | 1           | 07/01/2015 | 2018                | 12                | 06/30/2018                                                                                                    |

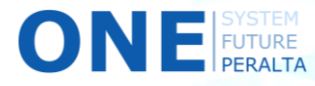

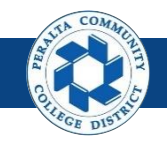

Open Next Period

- 10. Select > Applicable box next to Migrate Selected to Subsystems
- 11. Click > Migrate
- 12. Click > Save

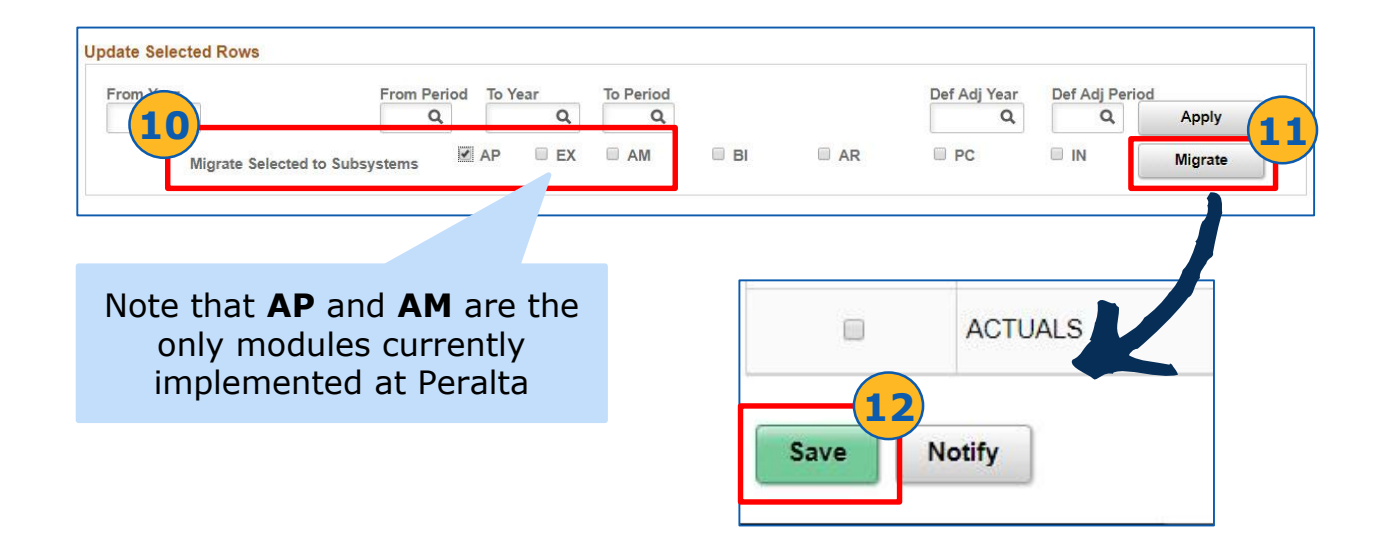

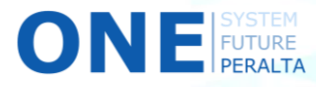

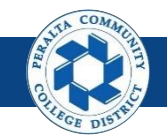

Perform Subledger to General Ledger Reconciliation

General Ledger staff will perform subledger reconciliation at the end of every quarter to identify discrepancies between the subledger (AP) and GL.

- 1. Click > NavBar icon > Navigator
- 2. Click > General Ledger > GL Subsystem Reconciliation > Load Reconciliation Data

|              |                            |                   |          |                      | ۴ ۴           | : 🞯 📕                         |
|--------------|----------------------------|-------------------|----------|----------------------|---------------|-------------------------------|
|              |                            | Requisition       |          | Time Entry           |               | NavBar 😳                      |
|              |                            |                   |          | Ø                    |               | Recent Places                 |
|              |                            | Payment Request C | Center   | Design Forms         |               | My Favorites                  |
|              |                            |                   |          |                      |               | Navigator                     |
| 2            |                            | Discussions       |          | My Preferences       |               | Approvals                     |
| avBar: Navig | ator                       | 0                 | ]        |                      | NavBar: Navi  | igator                        |
|              | Excise and Sales Tax/      | /AT IND           |          |                      |               | 🖕 GL Subsystem Reconcil 🚡     |
| ecent Places | Commitment Control         | NavBar: Navi      | gator    | -0 - 1               | Recent Places | Load Reconciliation Data      |
|              | General Ledger             | 0                 | Gener    | ai Ledger            |               | Reconciliation by System Srce |
| <b>*</b>     | and the state of the state | Recent Place      | Journals |                      |               |                               |
| Ny Favorites | Real Time Bottom Line      |                   | GL Subs  | ustem Reconciliation | My Favorite   | Reconciliation by ChartFields |
| E            | Allocations                | My Favorites      | Ledgers  |                      | Ē             | GL Reconciliation Inquiry     |
| Navigator    | Statutory Reports          |                   | Summar   | Lodgorg              | Navigator     | Subsystem Document Definition |
|              |                            | Navigator         | Summary  | A readers            |               |                               |
|              |                            | Navigator         | Close Le | dgers                | 5             |                               |

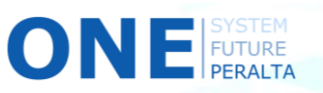

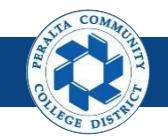

Perform Subledger to General Ledger Reconciliation

- 3. Click > Add a New Value
- 4. Enter > Run Control ID
- 5. Click > Add
- 6. Enter > **Description**
- 7. Enter > Process Frequency: Always > Request Type
- 8. Enter > Fiscal Year > From Period > To Period
- 9. Check > All Business Units > All System Source

| Load Reconcili       | ation Data         | â                             | ~                                                                                 | : 📀                                                                                                    |                                                                                                    |
|----------------------|--------------------|-------------------------------|-----------------------------------------------------------------------------------|----------------------------------------------------------------------------------------------------|----------------------------------------------------------------------------------------------------|
| New Value            |                    |                               | 1                                                                                 | New Window                                                                                                    |                                                                                                    |
|                      |                    |                               | _                                                                                 |                                                                                                    |                                                                                                    |
| L                    | oad Reconciliation | Select<br>for first<br>Increm | Req<br>time<br>ent                                                                | <b>uest T</b><br>e runnir<br>for sub                                                                            | ype: Create<br>ng process, or<br>psequent runs                                                                                        |
| Data<br>ID LOAD_DATA |                    | Report Manager F              | Process M                                                                         | lonitor                                                                                                    | tun                                                                                                    |
| ers                  | 7                  | Process Instance              | (2):                                                                              |                                                                                                    |                                                                                                    |
|                      | New Value          | New Value                     | New Value Select for first Load Reconciliation Data ID LOAD_DATA Report Manager T | New Value  New Value  Select Reg for first time Increment  Data  ID LOAD_DATA  Report Manager Process M  ers  7 | New Value  New Value  Select Request T for first time runnin Increment for sub  Data  ID LOAD_DATA  Report Manager Process Monitor  F |

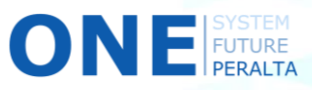

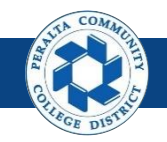

Perform Subledger to General Ledger Reconciliation

- 10. Enter > Business Unit > Business Unit To > System Source(s)
- 11. Click > **Refresh**
- 12. Select > All Checkboxes under Include CF
- 13. Click > Save
- 14. Click > **Run**

| 4         |                 |                 | <b>—(10)</b>             | 1-1 of 1           | P     P     View All |                    |       |
|-----------|-----------------|-----------------|--------------------------|--------------------|----------------------|--------------------|-------|
| siness    | Description     | *Bu<br>Unit     | siness<br>To Vescription |                    |                      |                    |       |
| the Susta | m Sources       |                 |                          |                    |                      |                    |       |
| Q         | in Jources      |                 | 1-1 of 1 🔻 🕨 🕨 v         | iew Recon Data Sta | tus                  |                    |       |
| Sys       | stem Source Sys | stem Source     |                          |                    | OLOGIN .             |                    |       |
| 1         |                 |                 |                          |                    | 1                    |                    |       |
|           |                 | •               |                          |                    | Refresh              |                    |       |
|           |                 |                 |                          |                    |                      |                    |       |
|           |                 |                 | ChartField Selection     | on                 |                      |                    |       |
|           |                 |                 | III Q                    |                    |                      | 1-10 of 10 V       | P - P |
|           |                 |                 | Sequence                 |                    | ChartField Name      | 12<br>Include CF   |       |
|           |                 |                 |                          | 1                  | Location             | 8                  |       |
|           |                 |                 |                          | 2                  | Fund Code            |                    |       |
|           |                 |                 |                          | 3                  | Cost Center          |                    |       |
|           |                 |                 |                          | 4                  | Object Code          |                    |       |
|           |                 |                 | Save Notify              |                    |                      |                    |       |
| Employ    | yee Self Serv   | vice            |                          |                    |                      |                    |       |
| ad Red    | conciliatio     | on Data         |                          |                    |                      | <b>—</b> 14-       |       |
|           | Run Con         | ntrol ID LOAD_D | ATA                      |                    | Report Manag         | er Process Monitor | Run   |
|           |                 |                 |                          |                    |                      |                    |       |

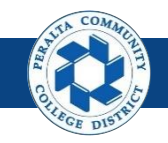

#### Perform Subledger to General Ledger Reconciliation

- 15. Select > Load Reconciliation Data
- **16.** Click > **OK**

FUTURE PERALTA

- 17. Click > Process Monitor
- 18. Verify > Run Status: Success > Distribution Status: Posted

|                                                                                                    |                                                                                                    |                                         | Frocess Sc                                                                                | neuulei Reque                                                                   | st                                     |                                                                                                    |                 |                                             |                                                         |                                                              |
|----------------------------------------------------------------------------------------------------|----------------------------------------------------------------------------------------------------|-----------------------------------------|-------------------------------------------------------------------------------------------|---------------------------------------------------------------------------------|----------------------------------------|----------------------------------------------------------------------------------------------------|-----------------|---------------------------------------------|---------------------------------------------------------|--------------------------------------------------------------|
| Use                                                                                                    | er ID FUNC_                                                                                              | _2                                      |                                                                                           | Run Con                                                                         | trol ID LOA                            | D_DATA                                                                                                    |                 |                                             |                                                         |                                                              |
| Server N                                                                                                    | ame                                                                                                    |                                         | ▼ Ru                                                                                      | In Date 04/25/2018                                                              | ţ.                                     |                                                                                                    |                 |                                             |                                                         |                                                              |
| Recurrence V Run Time 9:46:31PM Reset to Current Date/Time                                                             |                                                                                                    |                                         |                                                                                           |                                                                                 |                                        |                                                                                                    | e/Time          |                                             |                                                         |                                                              |
| Time Z                                                                                                    | Zone                                                                                                    | Q                                       |                                                                                           |                                                                                 |                                        |                                                                                                    |                 |                                             |                                                         |                                                              |
| ess List                                                                                                    |                                                                                                    |                                         |                                                                                           |                                                                                 |                                        |                                                                                                    |                 |                                             |                                                         |                                                              |
| ct Descrij                                                                                                    | ption                                                                                                    | _                                       | Process Name                                                                              | Process Type                                                                    | •Туре                                  | Format                                                                                                    | Distributio     | n                                           |                                                         |                                                              |
| Load R                                                                                                    | econciliation E                                                                                          | )ata                                    | GL_RECN                                                                                   | Application Engli                                                               | ne Web                                 | TXT V                                                                                                    | Distribution    |                                             |                                                         |                                                              |
|                                                                                                    |                                                                                                    |                                         | < Emplo                                                                                   | yee Self Servic<br>conciliation<br>Run Contr                                    | e<br>I <b>Data</b><br>ol ID LC         | PAD_DATA                                                                                                    | Repo            | rt Manager                                  | Process Mo                                              | 17<br>ponitor                                                |
| 1                                                                                                    |                                                                                                    |                                         |                                                                                           |                                                                                 |                                        |                                                                                                    |                 |                                             |                                                         |                                                              |
| < Load<br>Proce                                                                                                    | Reconciliat                                                                                              | ion Data                                |                                                                                           |                                                                                 |                                        | Process                                                                                                    | s Monito        |                                             |                                                         |                                                              |
| < Load<br>Proce<br>View Pro                                                                                            | I Reconciliat                                                                                            | ion Data<br>Server List<br>est For      | Tura                                                                                      | • Last                                                                          | •                                      | Process                                                                                                    | s Monito        | Refresh                                     |                                                         |                                                              |
| View Pro                                                                                                    | I Reconciliat                                                                                            | ion Data<br>Server List<br>est For      | Type                                                                                      | Last                                                                            | ×                                      | Process                                                                                                    | s Monito        | Refresh                                     |                                                         |                                                              |
| K Load<br>Proce<br>View Pro<br>User I<br>Serve                                                                         | I Reconciliat                                                                                            | ion Data<br>Server List<br>est For<br>Q | TypeNamePr                                                                                | Last     Instance Fro sted                                                      | ▼<br>om<br>I Save C                    | Process 1 Days Instance To Dn Refresh                                                                                                    | s Monito        | Refresh                                     |                                                         |                                                              |
| < Load<br>Proce<br>View Pro<br>User I<br>Servi<br>Rt<br>Statu                                                          | I Reconciliat<br>ass List<br>Docess Requir<br>ID FUNC_2<br>er<br>un Success                              | Server List<br>est For<br>Q             | Type<br>Name<br>Distribution Status                                                       | Last     Q     Instance Fro ssted     v                                         | v<br>om<br>⊮ Save (                    | Process 1 Days Instance To Dn Refresh                                                                                                    | s Monito        | Refresh                                     |                                                         |                                                              |
| < Load<br>Proce<br>View Pro<br>User I<br>Servi<br>Ru<br>Statu<br>Process I                                             | I Reconciliat<br>Iss List<br>D FUNC_2<br>er<br>In Success<br>List                                        | Server List                             | Type<br>Name<br>Distribution Status PC                                                    | Last     Q     Instance Fro sisted     v                                        | ▼<br>m<br>⊗ Save C                     | Process       1     Days       Instance To     On Refresh                                                                                                    | s Monito        | Refresh                                     |                                                         |                                                              |
| <ul> <li>✓ Load</li> <li>Proce</li> <li>View Pro</li> <li>User I</li> <li>Server</li> <li>Ru</li> <li>Statu</li> </ul> | I Reconciliat<br>ss List<br>D FUNC_2<br>er<br>J Success<br>List                                          | Server List                             | Type<br>Name<br>Distribution Status Pc                                                    | Last     Instance Fro     sisted                                                | v<br>om<br>Ø Save C                    | Process 1 Days Instance To Dn Refresh                                                                                                    | s Monito        | Refresh                                     | -2 of 2 •                                               | ▶   View A                                                   |
| Load     Proce     View Pro     User I     Servi     Rt.     Statu     Process I     © Q     Select                    | I Reconciliat<br>ss List<br>DCess Required<br>ID FUNC_2<br>er<br>In Success<br>List<br>Instance          | Server List                             | Type Name Distribution Status Process Type                                                | Last     Instance Fro psted     Process Name                                    | v<br>om<br>Ø Save 0<br>User            | Process<br>1 Days<br>Instance To<br>Dn Refresh<br>Run Date/Time                                                                                                    | s Monito<br>s   | Refresh                                     | -2 of 2 ×<br>Distribution<br>Status                     | View A<br>Details                                            |
| Load     Proce     View Pro     User I     Servi     Rt     Statu     Process I     ©     Q     Select                 | I Reconciliat<br>ss List<br>D FUNC_2<br>er<br>JS<br>List<br>List<br>List<br>List<br>List<br>List<br>List | Server List                             | Type Name Distribution Status Po Process Type Application Engine                          | Last     Instance Fro usted     Process Name     GL_RECN                        | v<br>∭ Save 0<br>User<br>FUNC_2        | Process           1         Days           Instance To         On Refresh           Run Date/Time         04/25/2018         9:46:31PM I                                                                                 | s Monito        | Refresh<br>I<br>Run Status<br>Success       | -2 of 2 *<br>Distribution<br>Status<br>Posted           | <ul> <li>View A</li> <li>Details</li> <li>Details</li> </ul> |
| Load     Proce     View Pro     User I     Server     Ru     Statu  Process I     ©     Q     Select                   | I Reconciliat<br>ss List<br>D FUNC_2<br>er<br>Success<br>List<br>List<br>1588335                         | Server List                             | TypeName<br>Distribution Status Pc<br>Process Type<br>Application Engine<br>Bil Publisher | Last     Instance Fre     Instance Fre     Process Name     GL_RECN     PCC_ALA | ▼<br>m<br>Ø Save 0<br>FUNC_2<br>FUNC_2 | Process           1         Days           Instance To         Dn Refresh           Run Date/Time         04/25/2018         9:46:31PM 1           04/25/2018         9:46:31PM 1         04/25/2018         6:38:02PM 1 | s Monito<br>s · | Refresh<br>Run Status<br>Success<br>Success | -2 of 2 T<br>Distribution<br>Status<br>Posted<br>Posted | View A View A View A View A Octails Octails Octails Octails  |

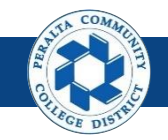

Perform Reconciliation by System Source

You can also load reconciliation data by system source or by ChartFields. We will walk through the process for Reconciliation by System Source.

1. Click > **NavBar** icon > **Navigator** 

2. Click > General Ledger > GL Subsystem Reconciliation > Reconciliation by System Source

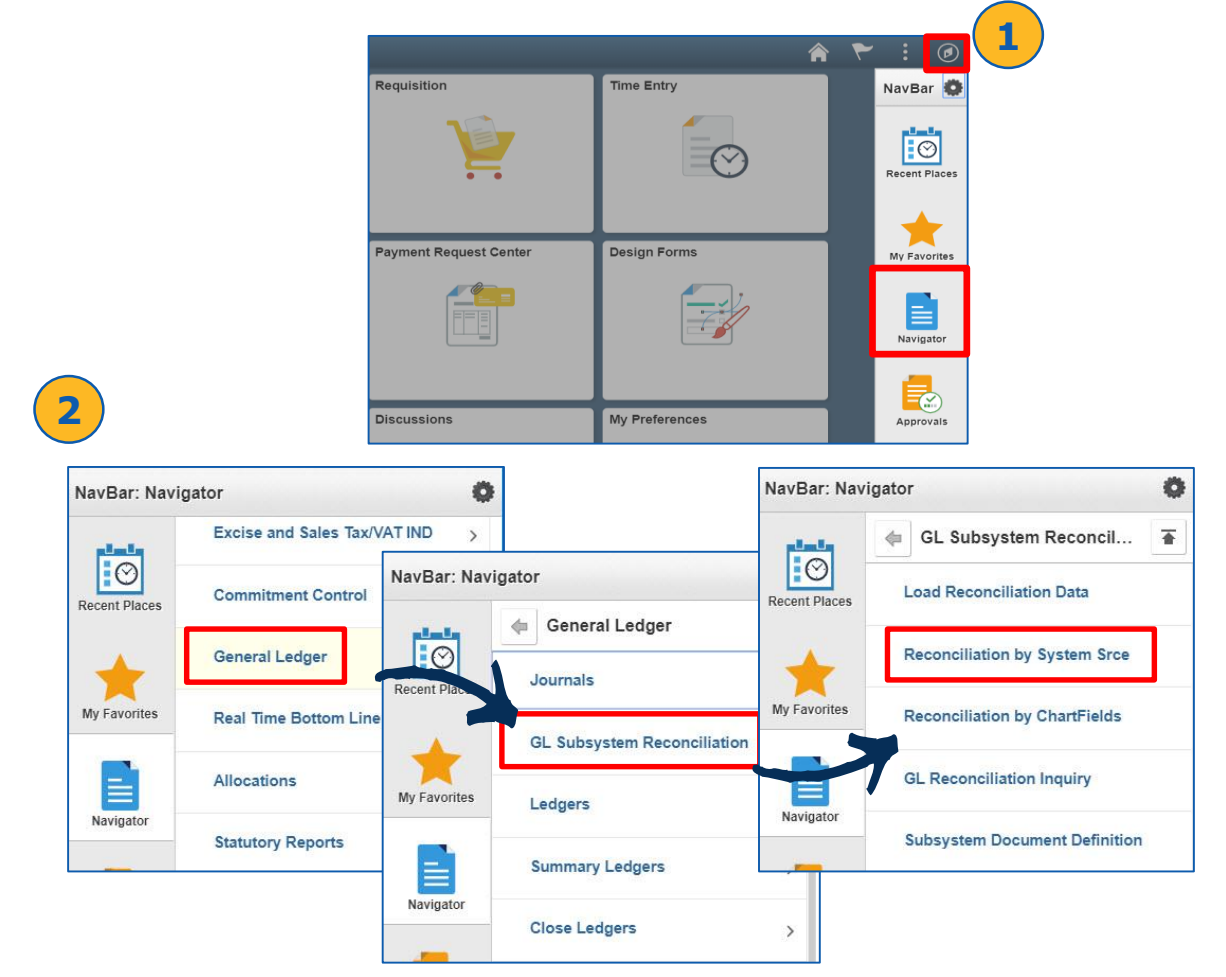

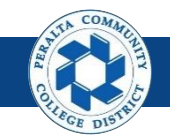

Perform Reconciliation by System Source

- 3. Click > Add a New Value
- 4. Enter > Run Control ID
- 5. Click > Add

| < Employee Self Service            | Reconciliation by System Srce | ۲ | :     | Ø      |
|------------------------------------|-------------------------------|---|-------|--------|
| Reconciliation by System Srce      |                               |   | New W | /indow |
| Run Control ID Test_Reconciliation |                               |   |       |        |
| Add 5                              |                               |   |       |        |

- 6. Enter > Business Unit > Ledger > Fiscal Year > From Period > To Period
- 7. Select > Display Full Numeric Value > Summary Report boxes
- 8. Deselect > All Systems Sources box
- 9. Click > **Refresh**

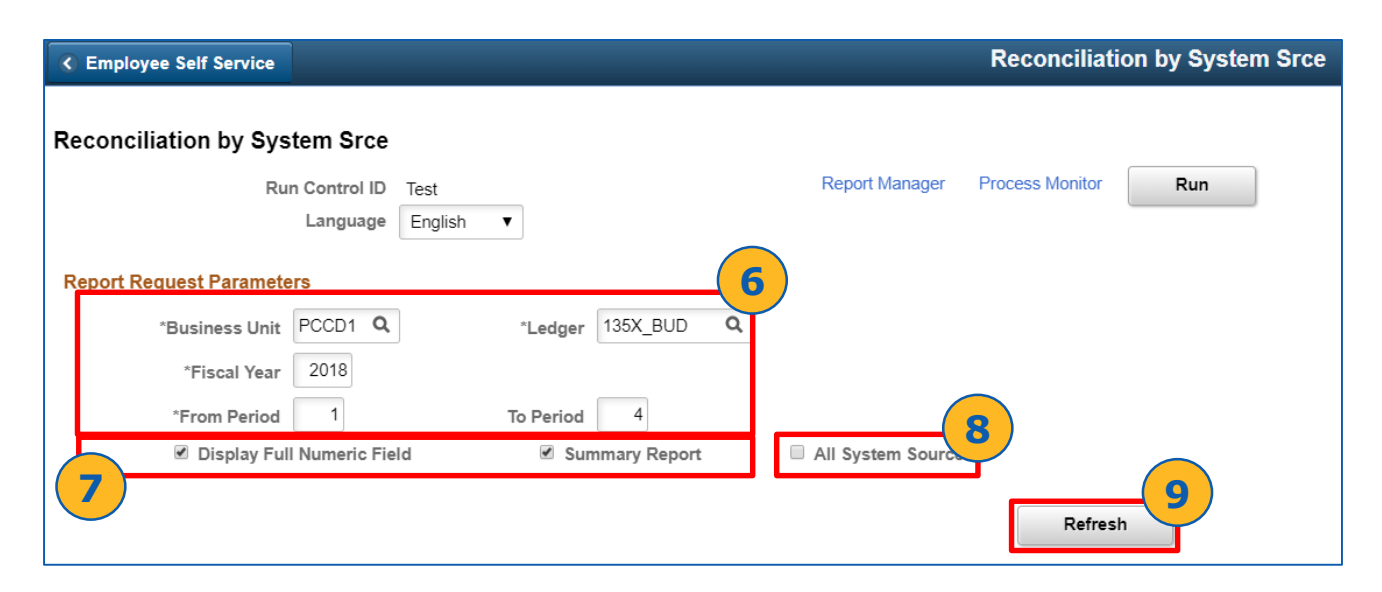

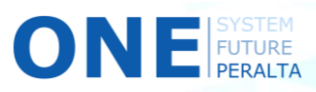

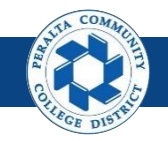

Perform Reconciliation by System Source

- **10**. Verify > **ChartField Selection** is listed
- 11. Select > All Include CF boxes
- 12. Click > **Q** icon in Value and To Value fields to choose the start and end values of the range

| < Employee Self   | Service                  |            |           |                                       |                                 |           |                           |                   |   |
|-------------------|--------------------------|------------|-----------|---------------------------------------|---------------------------------|-----------|---------------------------|-------------------|---|
| *Busin            |                          | *Ledger 13 | 5X BUD (  | 2                                     |                                 |           |                           |                   |   |
| *Fis              | cal Year 2018            | Lodgor     |           | -                                     |                                 |           |                           |                   |   |
| *Fron             | Period 1                 | To Period  | 4         |                                       |                                 |           |                           |                   |   |
| ⊮ Di              | splay Full Numeric Field | ✓ Summa    | ry Report | All System Sources                    |                                 |           |                           |                   |   |
|                   | 10                       |            |           |                                       | Refresh                         |           |                           |                   |   |
| ChartField Select | tion                     |            | 1         |                                       | <ul> <li>&lt; 1-10 c</li> </ul> | f 10      |                           |                   |   |
| Sequence          | ChartField Name          | Include CF | Descr     | Value                                 | To Value                        | -(12)     |                           |                   |   |
| 1                 | Location                 | ×          |           | ا م                                   |                                 | ٩         |                           |                   |   |
| 2                 | Fund Code                | ×          |           | ٩                                     |                                 | ٩         |                           |                   |   |
| 3                 | Cost Center              | ×          |           | ٩                                     |                                 | Q         |                           |                   |   |
| 4                 | Object Code              | ×          |           | ٩                                     |                                 | Q         |                           |                   |   |
| 5                 | Program Code             | ×          |           | ٩                                     |                                 | Q         |                           |                   |   |
| 6                 | Activity Suffix          | ×          |           | ٩                                     |                                 | ٩         |                           |                   |   |
| 7                 | Project                  | ×          |           | ٩                                     |                                 | -         | Look Un                   | Value             | × |
| 8                 | Accounting Line          |            |           | ٩                                     |                                 |           |                           | value             | ^ |
| 9                 | Fund Affiliate           |            |           | ٩                                     |                                 | Search by | : Location ▼ beg          | gins with         |   |
| 10                | Book Code                |            |           | ٩                                     |                                 |           |                           |                   |   |
|                   |                          |            |           |                                       |                                 | Search    | Cancel Advance            | d Lookup          |   |
| Specify System S  | Sources                  |            |           |                                       |                                 |           |                           |                   |   |
| ≡ Q               |                          |            |           | I I I I I I I I I I I I I I I I I I I | Viev                            | Search Re | esults                    |                   |   |
| System Source     | Description              |            |           |                                       |                                 | View 100  | 14 A 1                    | 1-6 of 6 🔻 🕨 🕨    |   |
|                   |                          |            |           |                                       |                                 | Location  | Description               | Short Description |   |
| Save Notify       | y                        |            |           |                                       | 12                              | 1         | Central Support Services- | Dist CentralSup   |   |
|                   |                          |            |           |                                       |                                 | 2         | College of Alameda        | Alameda           |   |
|                   |                          |            |           |                                       |                                 | 5         | Laney College             | Laney             |   |
|                   |                          |            |           |                                       |                                 | 6         | Merritt College           | Merritt           |   |
|                   |                          |            |           |                                       |                                 | 8         | Berkeley Community Colle  | ege Berkeley      |   |
|                   |                          |            |           |                                       |                                 | 9         | District Wide             | DistWide          |   |
|                   |                          |            |           |                                       |                                 |           |                           |                   |   |

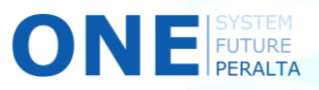

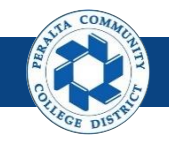

Perform Reconciliation by System Source

- 13. Click > **Q** icon next to System Source and Search for GAP
- 14. Click > Save
- **15.** Click > **Run**

**16.** Click > **Program Monitor** 

| Run Control ID Test<br>Language Englis<br>Interes<br>Int PCCD1 Q<br>ar 2018<br>Id 1 | *Ledger AC                                                                                                    | TUALS                                                                                                    | Report Manager                                                                                                    | Process Monitor Run                                                                                                    |                                                                                                    |
|-------------------------------------------------------------------------------------|----------------------------------------------------------------------------------------------------|----------------------------------------------------------------------------------------------------|----------------------------------------------------------------------------------------------------|----------------------------------------------------------------------------------------------------|----------------------------------------------------------------------------------------------------|
| Language Engls                                                                      | *Ledger AC                                                                                                    | TUALS                                                                                                    | ٩                                                                                                    |                                                                                                    |                                                                                                    |
| ar 2018                                                                             | *Ledger AC                                                                                                    | TUALS                                                                                                    | ٩                                                                                                    |                                                                                                    |                                                                                                    |
| ar 2018<br>ad 1                                                                     | *Ledger AC                                                                                                    | TUALS                                                                                                    | Q,                                                                                                    |                                                                                                    |                                                                                                    |
| ar 2018                                                                             |                                                                                                    |                                                                                                    |                                                                                                    |                                                                                                    |                                                                                                    |
| od 1                                                                                |                                                                                                    |                                                                                                    |                                                                                                    |                                                                                                    |                                                                                                    |
|                                                                                     | to Period                                                                                                    | 4                                                                                                    |                                                                                                    |                                                                                                    |                                                                                                    |
| Full Numerio Field                                                                  | 🗷 Summa                                                                                                    | ry Report                                                                                                    | 🗆 All System Sources                                                                                                    |                                                                                                    |                                                                                                    |
|                                                                                     |                                                                                                    |                                                                                                    |                                                                                                    | Refrech                                                                                                    |                                                                                                    |
|                                                                                     |                                                                                                    |                                                                                                    |                                                                                                    |                                                                                                    |                                                                                                    |
|                                                                                     |                                                                                                    |                                                                                                    | h                                                                                                    | < 1-10 of 10 V                                                                                                    | Þ                                                                                                    |
| rtField Name                                                                        | Include CF                                                                                                    | Desor                                                                                                    | Value                                                                                                    | To Value                                                                                                    |                                                                                                    |
| ation                                                                               | ×                                                                                                    |                                                                                                    | 1 Q                                                                                                    | 5 <b>Q</b>                                                                                                    |                                                                                                    |
| d Code                                                                              |                                                                                                    |                                                                                                    | ٩                                                                                                    | ٩                                                                                                    |                                                                                                    |
| t Center                                                                            | 8                                                                                                    |                                                                                                    | ٩                                                                                                    | ٩                                                                                                    |                                                                                                    |
| act Code                                                                            | ×                                                                                                    |                                                                                                    | ٩                                                                                                    | ٩                                                                                                    |                                                                                                    |
| gram Code                                                                           | ×                                                                                                    | D                                                                                                    | ٩                                                                                                    | ٩                                                                                                    |                                                                                                    |
| vity Suffix                                                                         | ×                                                                                                    | D                                                                                                    | ٩                                                                                                    | ٩                                                                                                    |                                                                                                    |
| ect                                                                                 | R                                                                                                    |                                                                                                    | ٩                                                                                                    | ٩                                                                                                    |                                                                                                    |
| ounting Line                                                                        | 8                                                                                                    |                                                                                                    | ٩                                                                                                    | ٩                                                                                                    |                                                                                                    |
| d Affiliate                                                                         | ×                                                                                                    | D                                                                                                    | ٩                                                                                                    | ٩                                                                                                    |                                                                                                    |
| k Code                                                                              | 2                                                                                                    |                                                                                                    | ٩                                                                                                    | ٩                                                                                                    |                                                                                                    |
|                                                                                     | IrtFleid Name<br>ation<br>d Code<br>d Code<br>t Center<br>ect Code<br>gram Code<br>vity Suffix<br>lect<br>ounting Line<br>d Affiliate<br>k Code | rtFleid Name Include CF<br>ation 20<br>d Code 20<br>d Code 20<br>d C | Include CF     Decor       ation     IP       d Code     IP       d Code     IP       d Code     IP       d Code     IP       d Code     IP       d Code     IP       d Code     IP       d Code     IP       d Code     IP       act Code     IP       gram Code     IP       vity Suffix     IP       gedt     IP       ounting Line     IP       d Affiliate     IP       k Code     IP | Include CF     Descr     Value       ation     Ø     1     Q       d Code     Ø     0     1     Q       d Code     Ø     0     Q       d Code     Ø     0     Q       d Code     Ø     0     Q       att Centar     Ø     0     Q       att Code     Ø     0     Q       att Code     Ø     0     Q       att Strikt     Ø     0     Q       att Strikt     Ø     0     Q       att Strikt     Ø     0     Q       att Strikt     Ø     0     Q       att Strikt     Ø     0     Q       att Strikt     Ø     0     Q       att Strikt     Ø     0     Q       att Strikt     Ø     0     Q       att Strikt     Ø     0     Q | Refrech         Refrech         Include CF       Desor       Value       To Value         ation       Ø       I       Q       G       Q         d Code       Ø       I       Q       G       Q       Q         ation       Ø       I       Q       I       Q       Q         d Code       Ø       I       Q       Q       Q       Q         at Code       Ø       I       Q       Q </th |

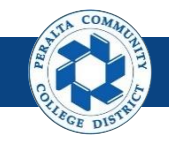

Perform Reconciliation by System Source

#### 17. Verify > Run Status: Success > Distribution Status: Posted

| K Reco       | nciliation by | System Srce         | •                   |                 |            | Process I                 | Monitor    |                        |            |
|--------------|---------------|---------------------|---------------------|-----------------|------------|---------------------------|------------|------------------------|------------|
| Proce        | ss List       | <u>S</u> erver List |                     |                 |            |                           |            |                        |            |
| View Pro     | ocess Reque   | est For             |                     |                 |            | _                         |            | _                      |            |
| User         | D FUNC_2      | Q                   | Туре                | Last V          |            | 25 Days 🔻                 | Refresh    |                        |            |
| Serv         | er            | •                   | Name                | Q Instance From |            | Instance To               |            |                        |            |
| Ru<br>Statu  | in l          | •                   | Distribution Status | ▼               | Save On Re | fresh                     |            |                        |            |
|              |               |                     |                     |                 |            |                           |            |                        |            |
| Process      | _ist          |                     |                     |                 |            |                           |            |                        |            |
| <b>≣</b> ; 0 |               |                     |                     |                 |            | 14                        | 1-43 of    | 43 🔻 🕨 📘               | 7 View All |
| Select       | Instance      | Seq.                | Process Type        | Process Name    | User       | Run Date/Time             | Run Status | Distribution<br>Status | Details    |
|              | 1590271       |                     | Application Engine  | PCC_TB_FD_AE    | FUNC_2     | 05/01/2018 11:31:25PM PDT | Success    | Posted                 | Details    |
|              | 1590270       |                     | Application Engine  | PCC_IS_FD_AE    | FUNC_2     | 05/01/2018 10:55:21PM PDT | Success    | Posted                 | Details    |
|              | 1590269       |                     | Application Engine  | PCC_BS_FD_AE    | FUNC_2     | 05/01/2018 10:25:33PM PDT | Success    | Posted                 | Details    |

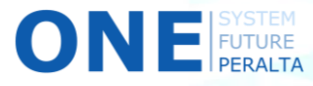

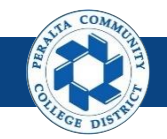

General Ledger Reconciliation Inquiry

After loading the AP and GL data into tables, running the inquiry will show you any discrepancies between the subledger (AP) and GL.

- 1. Click > NavBar icon > Navigator
- 2. Click > General Ledger > GL Subsystem Reconciliation > GL Reconciliation Inquiry

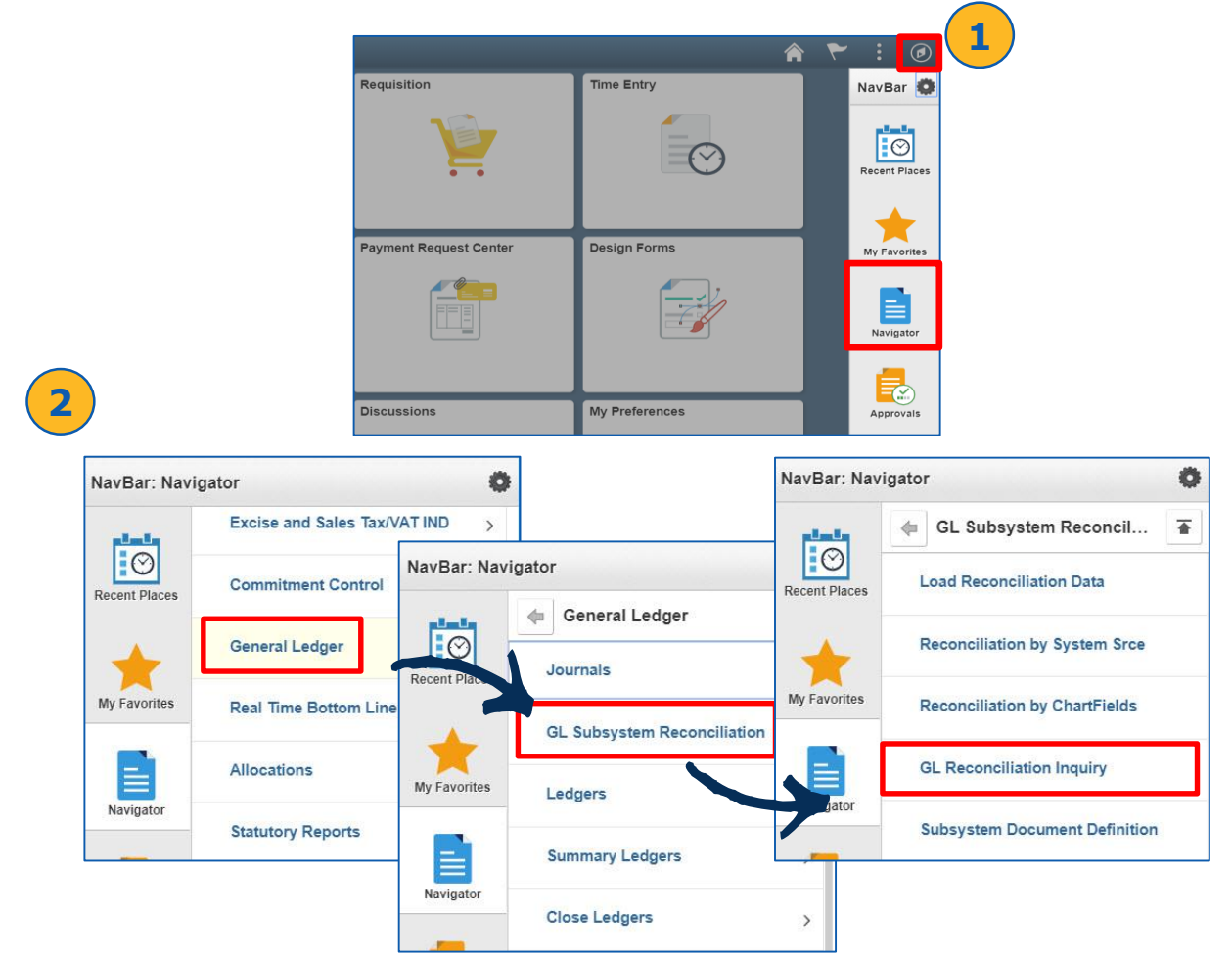

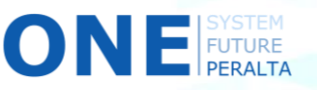

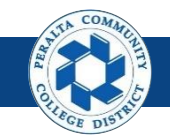

General Ledger Reconciliation Inquiry

- 3. Click > Add a New Value
- 4. Do Not Edit User ID
- 5. Enter > **Inquiry Name**
- 6. Click > Add

| Process List                           | GL Reconciliation Inquiry |
|----------------------------------------|---------------------------|
| GL Reconciliation Inquiry              | 3                         |
| Eind an Existing Value Add a New Value | e                         |
| User ID FUNC_2                         | ۹                         |
| Inquiry Name Test 5                    |                           |
| Add                                    |                           |

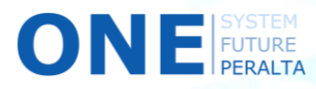

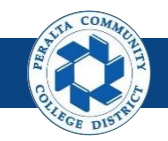

General Ledger Reconciliation Inquiry

- 7. Enter >
  - a) Description
  - **b)** GL Business Unit
  - c) Ledger Group
  - d) Ledger
  - e) Fiscal Year
  - **From Period f**)
  - **q)** To Period
  - h) As of Date
- 8. Select (Required) > **ChartField** from dropdown menu
- 9. Select (Optional) > ChartField Value From > ChartField Value To > **ChartField Value Set**
- 10. Click > Save
- 11. Click > Search

|                     |                              |                |           |                   |                |                  | GL Re                               | conciliation Inquiry |
|---------------------|------------------------------|----------------|-----------|-------------------|----------------|------------------|-------------------------------------|----------------------|
| GL Reconcili        | iation SubSy                 | vstemDocument  |           |                   |                |                  |                                     |                      |
| Reconciliatio       | on Criteria                  |                |           |                   |                |                  |                                     |                      |
| Subsystem           | reconciliation               | า              |           |                   |                |                  |                                     | (7)                  |
| Inquiry: TE         | EST                          | *Description:  | Test F    | Reconciliation In | quiry          |                  | Î                                   |                      |
| ccounting Line      | e Reconciliation             |                |           |                   |                |                  |                                     | Search               |
| GL Business<br>Jnit | Ledger Group                 | Ledger         |           | Fiscal Year       | From<br>Period | To Period        | As of Date                          |                      |
| PCCD1 Q             | ACTUALS (                    | ACTUALS        | ç Q       | 2018              |                | 1 4              | 05/02/2018                          |                      |
|                     | <u></u>                      |                |           |                   |                |                  |                                     |                      |
| hartField Crite     | eria                         |                |           |                   |                |                  | <b>1</b> -1 of                      | 1 v 🕨 🕅 View Al      |
| hartField Crite     | ria<br>8<br>ChartFi<br>Value | ield From      | ChartFiel | d To              | Info           | ChartField Value | 9<br>Set Opdate/New                 | 1 View Al            |
| ChartField Crite    | ChartFi<br>Value             | ield From      | ChartFiel | ld To<br>Q        | Info           | ChartField Value | 9<br>Set opdate/New<br>Q Update/New | 1 View Al            |
| hartField Crite     | otify Refrest                | ield From<br>Q | ChartFiel | d To              | Info           | ChartField Value | Set Opdate/New<br>Q Update/New      | 1 v view Al<br>+ -   |

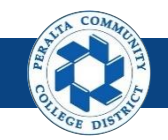

General Ledger Reconciliation Inquiry

- 12. Review > Reconciliation Overview
- 13. Click > **Details icon**

ΟΝ

14. Click > Return to Inquiry

| C Process              | s List                          |             |                |            |                        | Recor                 | nciliation Overview             | I                            |                          |
|------------------------|---------------------------------|-------------|----------------|------------|------------------------|-----------------------|---------------------------------|------------------------------|--------------------------|
| Reconci                | liation Overview                |             |                |            |                        |                       |                                 |                              |                          |
|                        | Inc                             | quiry Name  | TEST           |            |                        |                       | Description Test F              | Reconciliation Inquiry       |                          |
|                        | Bu                              | siness Unit | PCCD1          |            |                        |                       |                                 |                              |                          |
|                        | Leo                             | dger Group  | ACTUALS        |            |                        |                       |                                 |                              |                          |
| eturn to Cr            | iteria                          |             | Refresh Data   |            |                        |                       | Base Currency USD               |                              |                          |
| ocuments               | not yet Posted                  |             |                |            |                        |                       |                                 |                              |                          |
|                        |                                 |             |                |            |                        |                       | Ledger Amount                   |                              |                          |
| Not Distributed amount |                                 |             |                | 0.0        | 0                      | Not Di                | stributed amount                |                              |                          |
|                        | Distributed amount              |             |                | 3,175.6    | 7                      | Journal An            | nount Not Posted                |                              | 3,17                     |
|                        | Total Accounting L              | ine Amount  |                | 3,175.6    | 7                      | Adju                  | usted GL Amount                 |                              | 3,17                     |
|                        |                                 |             |                | Difference |                        | 0.00                  |                                 |                              |                          |
|                        |                                 |             |                |            |                        |                       |                                 |                              |                          |
| etails                 |                                 |             |                |            |                        |                       |                                 |                              |                          |
| III, Q                 |                                 |             | (13)           |            |                        |                       | 1-30 of 3                       | 390 🔻 🕨                      | View 10                  |
|                        | System Source                   | Detail      | Cost<br>Center | Ledger     | Not Distributed amount | Distributed<br>amount | Total Accounting Line<br>Amount | Journal Amount Not<br>Posted | Total Jrnl Lin<br>Amount |
| 1                      | PS/GL<br>Spreadsheet<br>Journal |             | 124            | ACTUALS    | 0.00                   | 22,065.94             | 22,065.94                       | 0.00                         | 2                        |
| 2                      | PS/GL<br>Spreadsheet            |             | 654            | ACTUALS    | 0.00                   | 5,099.51              | 5,099.51                        | 0.00                         |                          |

| O Process L                    | Process List     Drill to Source                                                                        |                               |              |        |                |          |             |               |  |
|--------------------------------|----------------------------------------------------------------------------------------------------|-------------------------------|--------------|--------|----------------|----------|-------------|---------------|--|
| Drill to Source<br>Chartfields |                                                                                                    |                               |              |        |                |          |             |               |  |
| Cost Ctr                       |                                                                                                    | Fiscal Year Accounting Period |              |        |                |          |             |               |  |
| 124                            |                                                                                                    |                               |              | 2018   |                |          |             | 3             |  |
| Return t                       | Distributed amount Not amount Base Currency<br>22,065.94 Return to Inquiry Overview 0.00 USD<br>Details |                               |              |        |                |          |             |               |  |
|                                | cument Information                                                                                      | <u>C</u> hartfie              | elds II►     |        |                |          | 1-30 of 61  | ▼ ▶ ▶         |  |
| Unit                           |                                                                                                    | Journal ID                    | Journal Date | Line # | Foreign Amount | Currency | Base Amount | Currency Code |  |
| PCCD1                          | 0000062095                                                                                              |                               | 09/30/2017   | 26     | 5 9194.14      | USD      | 9194.14     | USD           |  |
| PCCD1                          | 0000062095                                                                                              |                               | 09/30/2017   | 2      | 7 1592.06      | USD      | 1592.06     | USD           |  |

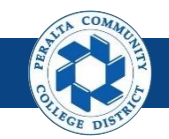

General Ledger Reconciliation Inquiry

#### 15. Click > Return to Criteria

| Process List        |                    |                         |            |   | Reconciliation Ove        | rview           |
|---------------------|--------------------|-------------------------|------------|---|---------------------------|-----------------|
| Reconciliation Over | view               |                         |            |   |                           |                 |
|                     | Inquiry Name       | TEST                    |            |   | Description               | Test Reconcilia |
|                     | Business Unit      | PCCD1                   |            |   |                           |                 |
| Return to Criterial | Ledger Group       | ACTUALS<br>Refresh Data |            |   | Base Currency             | USD             |
|                     |                    |                         |            |   | Ledger Amount             |                 |
| Not E               | Distributed amount |                         | 0.0        | D | Not Distributed amount    |                 |
| 0                   | Distributed amount |                         | 3,175.6    | 7 | Journal Amount Not Posted |                 |
| Total Accou         | nting Line Amount  |                         | 3,175.6    | 7 | Adjusted GL Amount        |                 |
|                     |                    |                         | Difference |   | 0.00                      |                 |

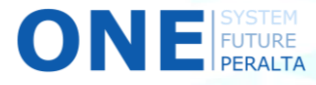

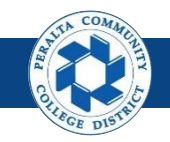

Execute, Run, and Undo Year End Close Process

Only a few General Ledger users will have access to perform Year End Close tasks

- 1. Click > NavBar icon > Navigator
- 2. Click > General Ledger > Close Ledgers > Request Ledger Close

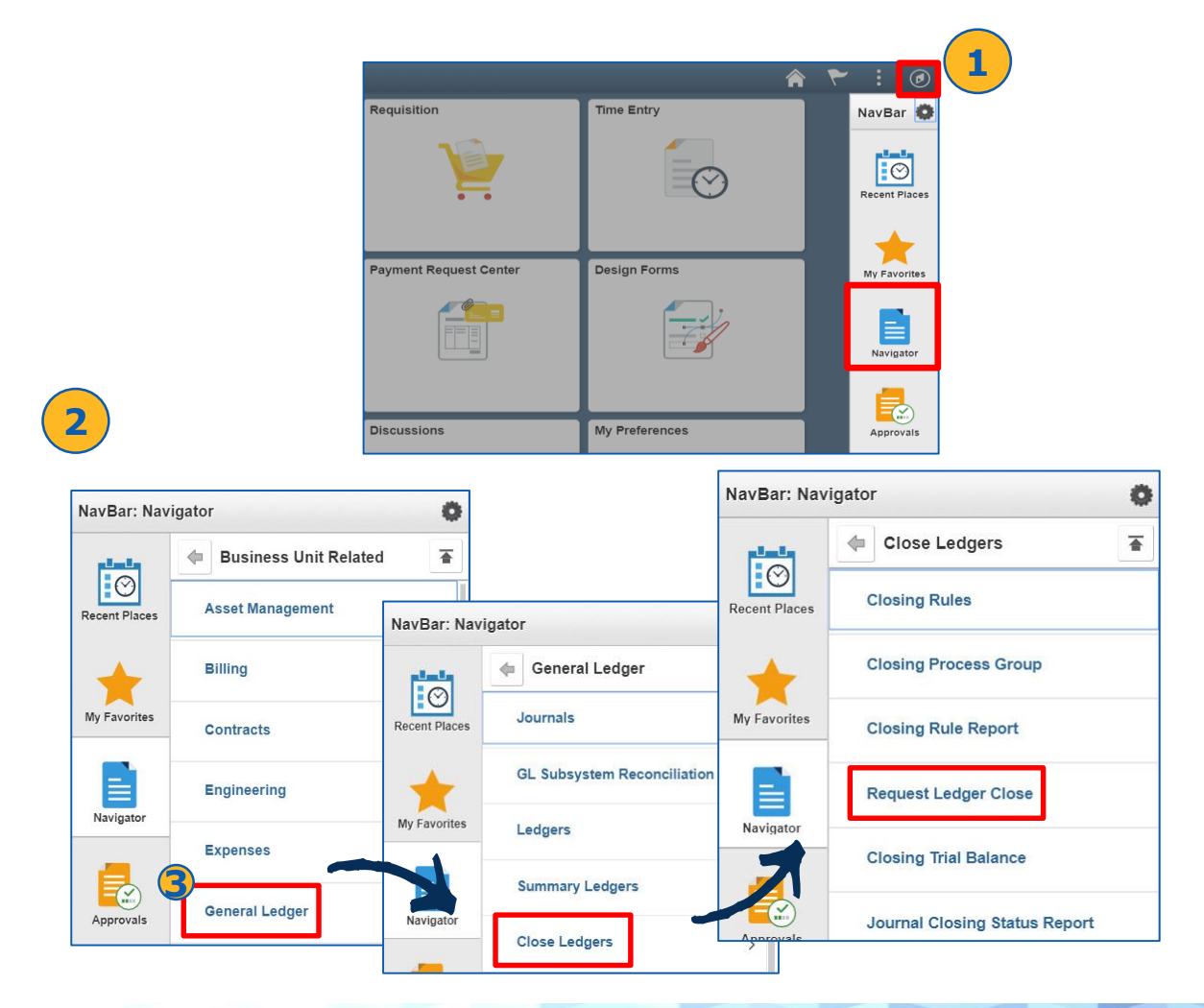

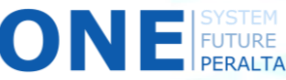

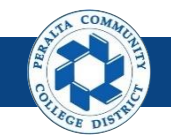

Execute, Run, and Undo Year End Close Process

- 3. Click > Add a New Value
- 4. Enter > Run Control ID
- 5. Click > **Add**

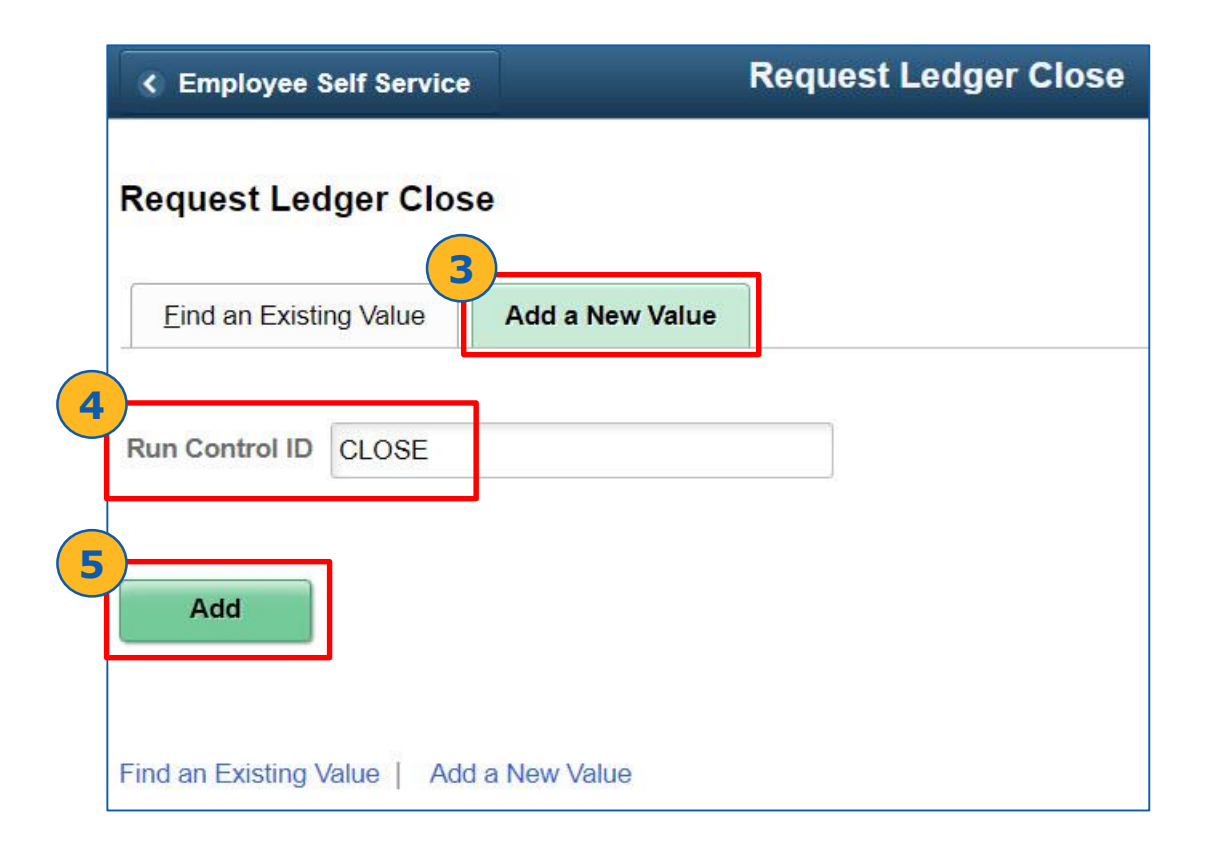

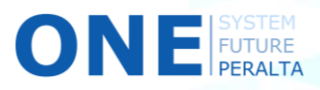

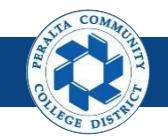

Execute, Run, and Undo Year End Close Process

- 6. Select > Process Frequency
- 7. Select > Close Request Type: Close
- 8. Select > Business Unit for Prompting
- 9. Select > **Closing Group**
- **10**. Select > Check Only, Do Not Process

Check this **option only if review is required** for Year End Close

| Report Manager Pro<br>Request Number<br>*Close Request Type<br>siness Unit for Prompting<br>Closing Group<br>Fiscal Year<br>Ledger Group | 1<br>Close<br>PCCD1<br>YEAR_END | •<br>Q<br>Q   | Run<br>*Req<br>Rules to Exer | Q  <br>juest Type<br>cute | Full                | 1 of 1              | • • • •    | s     | View /        |
|----------------------------------------------------------------------------------------------------|---------------------------------|---------------|------------------------------|---------------------------|---------------------|---------------------|------------|-------|---------------|
| Request Number<br>*Close Request Type<br>siness Unit for Prompting<br>Closing Group<br>Fiscal Year<br>Ledger Group                       | 1<br>Close<br>PCCD1<br>YEAR_END | •<br>Q<br>Q   | *Req<br>Rules to Exer        | Q  <br>uest Type<br>cute  | Full                | 1 of 1              | hot proces | s     | View /        |
| Request Number<br>*Close Request Type<br>siness Unit for Prompting<br>Closing Group<br>Fiscal Year<br>Ledger Group                       | 1<br>Close<br>PCCD1<br>YEAR_END | •<br>Q<br>Q   | *Req<br>Rules to Exer        | uest Type                 | Full<br>Check       | ▼<br>( only, Do     | not proces | 5     | +             |
| Closing Group<br>Fiscal Year<br>Ledger Group                                                                                             | PCCD1<br>YEAR_END               | Q<br>Q        | *Req<br>Rules to Exe         | uest Type<br>cute         | Full                | ▼<br>conly, Do      | not proces | 5     | 10            |
| Fiscal Year<br>Ledger Group                                                                                                    |                                 |               |                              |                           |                     |                     |            |       | $\overline{}$ |
| Ledger Group                                                                                                    |                                 | -             |                              |                           |                     |                     |            |       |               |
| Ledger                                                                                                    |                                 | ٩             |                              |                           |                     |                     |            |       |               |
|                                                                                                    |                                 |               |                              |                           |                     |                     |            |       |               |
| ee SetID                                                                                                    | Tree                            |               |                              | Level                     |                     |                     |            |       |               |
|                                                                                                    |                                 |               |                              |                           |                     |                     |            |       |               |
|                                                                                                    |                                 |               |                              |                           |                     | € €                 | 1-1 of 1   | •     | ÞI            |
|                                                                                                    |                                 |               |                              |                           |                     |                     |            |       |               |
|                                                                                                    |                                 |               |                              |                           | ۹                   |                     | -          | F     | -1            |
| e                                                                                                    | re SetID                        | re SetiD Tree | re SetID Tree                | ree SettD Tree            | ee SetID Tree Level | ee SetID Tree Level | Level      | Level | Level         |

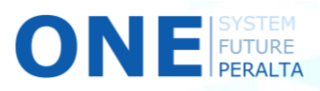

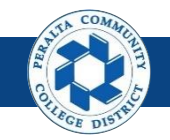

Execute, Run, and Undo Year End Close Process

- 11. Enter > **Fiscal Year**
- 12. Select > Ledger Group > Ledger
- 13. Select > Closing Date > As of Date (Optional) > Close Date: June 30
- 14. Click > Selected Detail Values
- 15. Select > **Business Unit**
- **16.** Click > **Save**

| Reconciliation by System Srce                                                                                           |                                                                                                    | Ledger Cl  |
|----------------------------------------------------------------------------------------------------|----------------------------------------------------------------------------------------------------|------------|
| Ledger Close Request<br>Run Control ID TestCheck                                                                        | Report Manager Process Monitor Run                                                                                                    |            |
| Process Request Parameters                                                                                              | Q    4 4 1 of 1 V  >                                                                                                    | View All   |
| Process Frequency  Once Always Don't Run  Closing Date Option BU Process Date As of Date Specify 06/30/2018  Selections | Request Number 1<br>*Close Request Type Close<br>Business Unit for Prompting PCCD1<br>Closing Group YEAR_END<br>Fiscal Year 2018<br>Ledger Group ACTUALS<br>Ledger ACTUALS | + -        |
| Selected Detail Values     O Detail - Selected Parents                                                                  | Tree SetID Tree Level                                                                                                    |            |
| Business Unit to Close  PCCD1                                                                                           | <b>15</b> ↓ 1-1 of 1 ▼<br><b>1</b> ↓ ↓                                                                                                    |            |
| Save 16 rn to Search Previous in Lis                                                                                    | st Next in List Notify Refresh Add Updat                                                                                                    | te/Display |

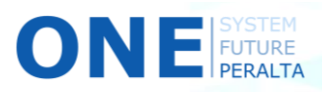

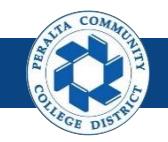

Execute, Run, and Undo Year End Close Process

- 17. Click > **Run**
- **18**. Select > **Process** box
- **19.** Click > **OK**
- 20. Click > Process Monitor

|         | Process List              | Ledger (                    | Close Request      | <b>ନ</b> ପ୍ | ۲ : ۵                | )        |
|---------|---------------------------|-----------------------------|--------------------|-------------|----------------------|----------|
|         | Ledger Close Reques       | Report Manager Process Moni | tor Run            | 7           | Personalize Pag      | ē        |
|         |                           | Process Schedul             | er Request         |             |                      | ×        |
|         | User ID FUNC_2            |                             | tur control I      | D CLOSE     |                      |          |
|         | Server Name               | ▼ Ru                        | In Date 04/26/2018 |             |                      |          |
|         | Recurrence                | ▼ Ru                        | n Time 9:51:20AM   | Re          | eset to Current Date | /Time    |
|         | Time Zone                 | ۹                           |                    |             |                      |          |
| B Proce | ss List<br>Description    | Process Name                | Process Type       | ∗Type       | ∗Format              | Distribu |
|         | PS/GL Yearend Ledger Clos | e GL_YC                     | Application Engine | Web 🔻       | TXT •                | Distribu |
|         | Cancel                    | •                           |                    |             |                      |          |
|         | Process List              | Ledger (                    | Close Request      | <b>ନ</b> ପ୍ | ۲ : ۵                | )        |
|         | Ledger Close Reques       | Report Manager Process Moni | 20<br>Run          | New Window  | Personalize Pag      | e        |

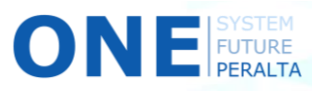

1

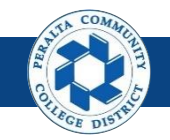

Execute, Run, and Undo Year End Close Process

- 21. Click > **Refresh**
- 22. Note > Process Instance ID and Process Name
- 23. Verify > Run Status: Success > Distribution Status: Posted

| < Clos  | se Request           |             |                     |              | Proces        | s Monitor                |            | â                    | Q      | ۲ :      |       |
|---------|----------------------|-------------|---------------------|--------------|---------------|--------------------------|------------|----------------------|--------|----------|-------|
| Proce   | ess List             | Server List | ]                   |              |               |                          |            | Nev                  | Window | Personal | ize P |
| View Pr | ocess Red            | quest For   |                     |              |               |                          |            |                      |        |          |       |
| User    |                      | _2 Q,       | Туре                | ▼ Last       | ۲             | 1 Days 🔻                 | Refresh    | <b>21</b>            |        |          |       |
| Serv    | /er                  | ¥           | Name                | Q Instance F | rom           | Instance To              |            |                      |        |          |       |
| R       | un Succe             | ss 🔻        | Distribution Status | osted 🔹      | Save          | On Refresh               |            |                      |        |          |       |
| Select  | بر<br>Instance       | -22         | Process Type        | Process Nam  | 22            | Run Date/Time            | Run Status | Distributi<br>Status | 23     | Details  |       |
| 8       | 1588347              |             | Application Engine  | GL_YC        | UNC_2         | 04/26/2018 9:51:20AM PDT | Success    | Posted               |        | Details  |       |
| a       | 1588335              |             | Application Engine  | GL_RECN      | FUNC_2        | 04/25/2018 9:46:31PM PDT | Success    | Posted               | 10     | Details  |       |
| Select  | ct All<br>te Request | Deselect Al | I Request Hold F    | Request Re   | estart Reques | t                        |            |                      |        |          |       |
| Save    | Notify               | er List     |                     |              |               |                          |            |                      |        |          |       |

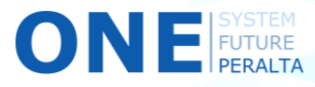

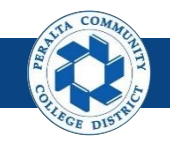

Execute, Run, and Undo Year End Close Process

- 24. Click > NavBar > Navigator
- 25. Click > General Ledger > Close Ledgers > Request Ledger Close

If you find a need to adjust balances or enter additional journals in the fiscal year that you are closing, you will need to **undo the Year End Close**, make adjustments, and run the Year End Close process again. Follow the steps below to undo the Year End Close process.

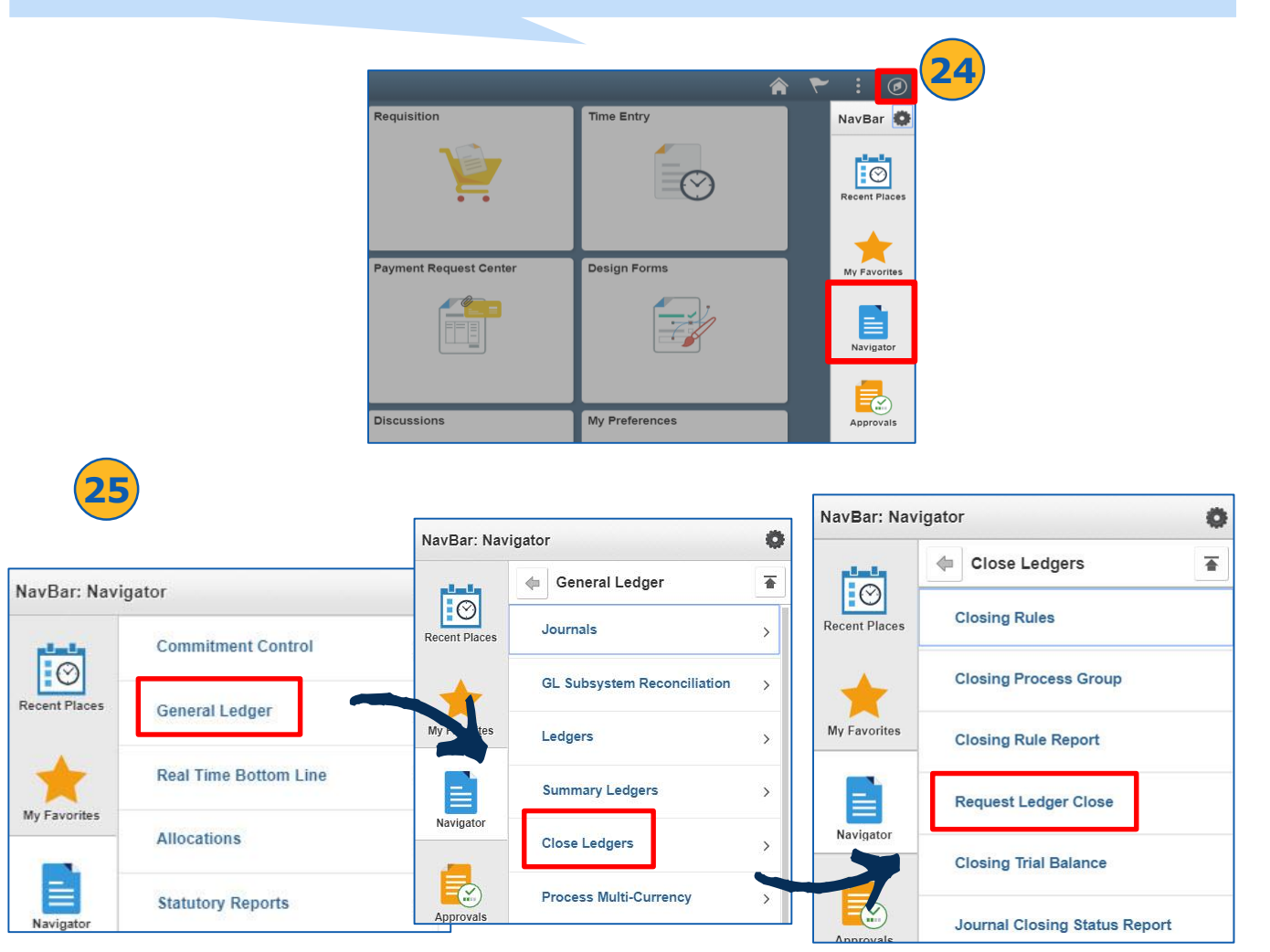

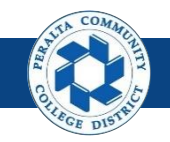

Execute, Run, and Undo Year End Close Process

- 26. Click > Find an Existing Value
- 27. Enter > **Run Control ID** used in the Year End Close Process
- 28. Click > Search
- 29. Select > Correct Run Control ID from the list

| ✓ Reconciliation by System Srce                                                                                                |                   |                    |  |  |  |  |  |  |  |
|----------------------------------------------------------------------------------------------------|-------------------|--------------------|--|--|--|--|--|--|--|
| Request Ledger Close                                                                                                    |                   |                    |  |  |  |  |  |  |  |
| Enter any information you have and click Search. Leave fields blank for a list of all values.           Find an Existing Value |                   |                    |  |  |  |  |  |  |  |
| Search Criteria                                                                                                    |                   |                    |  |  |  |  |  |  |  |
| Run Control ID begins                                                                                                    | s with ▼ Test     |                    |  |  |  |  |  |  |  |
| Case Sensitive                                                                                                    |                   |                    |  |  |  |  |  |  |  |
| Search Clear                                                                                                    | Basic Search 🖉 Sa | ve Search Criteria |  |  |  |  |  |  |  |
| Search Results                                                                                                    |                   |                    |  |  |  |  |  |  |  |
| View All 🛛 🖣 1-                                                                                                    | 3 of 3 ▼ ▶ ▶      |                    |  |  |  |  |  |  |  |
| Run Control ID                                                                                                    | anguage Code      |                    |  |  |  |  |  |  |  |
| TestCheck                                                                                                    | English           |                    |  |  |  |  |  |  |  |
| Test_Reconciliation                                                                                                    | English           |                    |  |  |  |  |  |  |  |
| Test_Voucher                                                                                                    | English           |                    |  |  |  |  |  |  |  |
| Find an Existing Value                                                                                                    | Add a New Value   |                    |  |  |  |  |  |  |  |

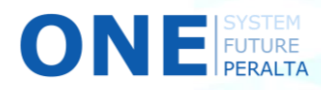

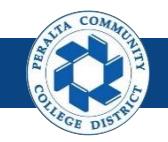

Execute, Run, and Undo Year End Close Process

- **30.** Select > **Process Frequency**
- 31. Select > Undo for Close Request Type
- 32. Select > PCCD1 for Business Unit for Prompting
- **33**. Select > **Closing Group**
- 34. Enter > **Fiscal Year**
- 35. Enter > **ACTUALS** for **Ledger Group** and **Ledger**
- 36. Enter > 06/30/20YY for As of Date
- 37. Click > Selected Detail Values
- 38. Enter > PCCD1 for Business Unit
- **39.** Click > **Save**

ON

| Reconciliation by System Srce                                                                                                    |                                                                                                    | Ledge                              |
|----------------------------------------------------------------------------------------------------|----------------------------------------------------------------------------------------------------|------------------------------------|
| Ledger Close Request<br>Run Control ID TestCheck                                                                                   | Report Manager Process Monitor Run                                                                                                    |                                    |
| Process Request Parameters                                                                                                    | Q    4 4 1                                                                                                    | of 1 🔻 🕨 🕨 I View All              |
| Process Frequency   Once  Always  Don't Run  Closing Date Option  BU Process Date As of Date Specify 06/30/2018  Closing Date Date | Request Number 1<br>Close Request Type Undo  Close Request Type Undo Close Request Type Undo Closing Group PCCD1 Q 32 Closing Group YEAR_END Q Fiscal Year 2018 Ledger Group ACTUALS Q Ledger Group ACTUALS Q Ledger ACTUALS Q | * -                                |
| Selections  Selected Detail Values  Detail - Selected Parents                                                                      | Tree SetID Tree Level                                                                                                    |                                    |
| Business Unit to Close                                                                                                    |                                                                                                    | <ul> <li>I-1 of 1 ▼ ▶ ▶</li> </ul> |
| PCCD1<br>Save 39 eturn to Search Previou                                                                                           | Q.<br>s in List Notify Refresh                                                                                                    | Add Update/Display                 |

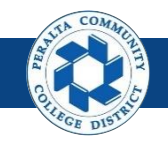

Execute, Run, and Undo Year End Close Process

- **40.** Click > **Run**
- 41. Select > **Process** box
- 42. Click > **OK**
- **43.** Click > **Process Monitor**

| < E                 | Employee Self Se          | rvice                      | Ledger Clo          | se Requ    | est                |              |
|---------------------|---------------------------|----------------------------|---------------------|------------|--------------------|--------------|
| Led<br>Ru           | Iger Close Re             | <b>quest</b><br>NDO Report | t Manager Proce     | ss Monitor | Rur                | 40           |
|                     |                           | Process S                  | cheduler Request    |            |                    |              |
|                     | User ID FUNC_2            |                            | Run Control I       | D UNDO     |                    |              |
| Serv                | ver Name                  | ▼ R                        | 2un Date 04/26/2018 |            |                    |              |
| Rec                 | currence                  | ▼ R                        | un Time 9:26:06PM   | Res        | et to Current Date | /Time        |
| Tir                 | me Zone C                 | L                          |                     |            |                    |              |
| cess List<br>ect De | t                         | Process Name               | Process Type        | *Type      | ∗Format            | Distribution |
| PS                  | S/GL Yearend Ledger Close | GL YC                      | Application Engine  | Web 🔻      | TXT                | Distribution |
| ок                  | Cancel Refres             | h<br>yee Self Service      | Le                  | dger Clo   | se Reque           | est          |

#### Ledger Close Request

Run Control ID UNDO

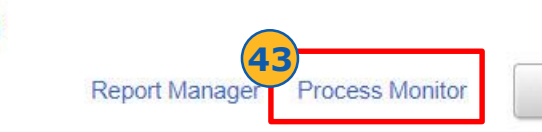

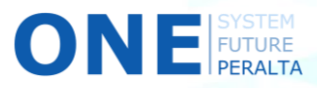

41

Run

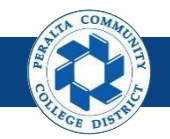

Execute, Run, and Undo Year End Close Process

- 44. Click > **Refresh**
- 45. Note > Process Instance ID > Process Name
- 46. Verify > Run Status: Success > Distribution Status: Posted

| iew P      | rocess Requ                   | lest For |                                                                |                                      |                  |                                                       |                    | (44)                   |                    |
|------------|-------------------------------|----------|----------------------------------------------------------------|--------------------------------------|------------------|-------------------------------------------------------|--------------------|------------------------|--------------------|
| User       | FUNC_2                        | Q,       | Туре                                                           | ▼ Last                               | •                | 25 Days 🔻                                             | Refresh            | <b>T</b>               |                    |
| Ser        | ver                           | T        | Name                                                           | Q Instance From                      |                  | Instance To                                           |                    |                        |                    |
| R          | lun                           | T        | Distribution Status                                            | T                                    | 🖉 Save On R      | lefresh                                               |                    |                        |                    |
| 510        |                               |          |                                                                |                                      |                  |                                                       |                    |                        |                    |
| ocess      | List                          |          |                                                                | -                                    |                  |                                                       |                    |                        |                    |
| <b>F</b> ( | 2                             |          |                                                                | 45                                   |                  |                                                       | 4 4 1-13 of        | 13 🔻 🕨                 | View Al            |
| elect      | Instance                      | Seq.     | Process Type                                                   | Process Name                         | User             | Run Date/Time                                         | Run Status         | Distribution<br>Status | Details            |
|            | 1588568                       |          | Application Engine                                             | FS_BP                                | FUNC_2           | 04/28/2018 4:30:30PM PDT                              | Success            | Posted                 | Details            |
|            | 1588540                       |          | BI Publisher                                                   | PCC_ALA                              | FUNC_2           | 04/26/2018 3:03:28PM PDT                              | Success            | Posted                 | Details            |
|            | 1588519                       |          | Application Engine                                             | PCC_BD_IN_AE                         | FUNC_2           | 04/26/2018 2:26:43PM PDT                              | Success            | Posted                 | Details            |
|            |                               |          |                                                                | 2021222222712                        | FUNC 2           | 04/28/2018 1:57:00PM PDT                              | Success            | Posted                 | Details            |
|            | 1588488                       |          | Application Engine                                             | PCC_BDACT_AE                         | 1.0110_5         |                                                       |                    |                        |                    |
|            | 1588488<br>1588417            | 4        | Application Engine                                             | PCC_BDACT_AE<br>PO_AUTO_SRC          | FUNC_2           | 04/28/2018 12:38:13PM PDT                             | Success            | Posted                 | Details            |
|            | 1588488<br>1588417<br>1588347 |          | Application Engine<br>Application Engine<br>Application Engine | PCC_BDACT_AE<br>PO_AUTO_SRC<br>GL_YC | FUNC_2<br>FUNC_2 | 04/26/2018 12:36:13PM PDT<br>04/26/2018 9:51:20AM PDT | Success<br>Success | Posted<br>Posted       | Details<br>Details |

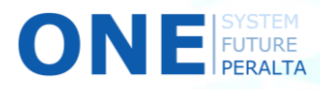

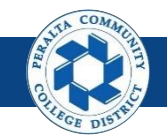

Review and Update Open Periods

Open periods can be reviewed and updated by a limited number of users.

- 1. Click > NavBar icon > Navigator
- 2. Click > Setup Financials/Supply Chain > Business Unit Related > General Ledger > Open Periods > Open Period Mass Update

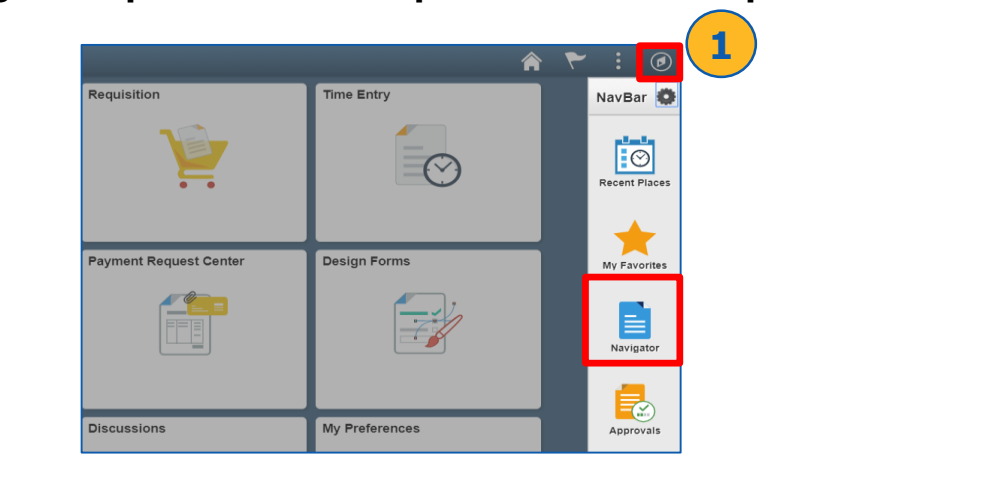

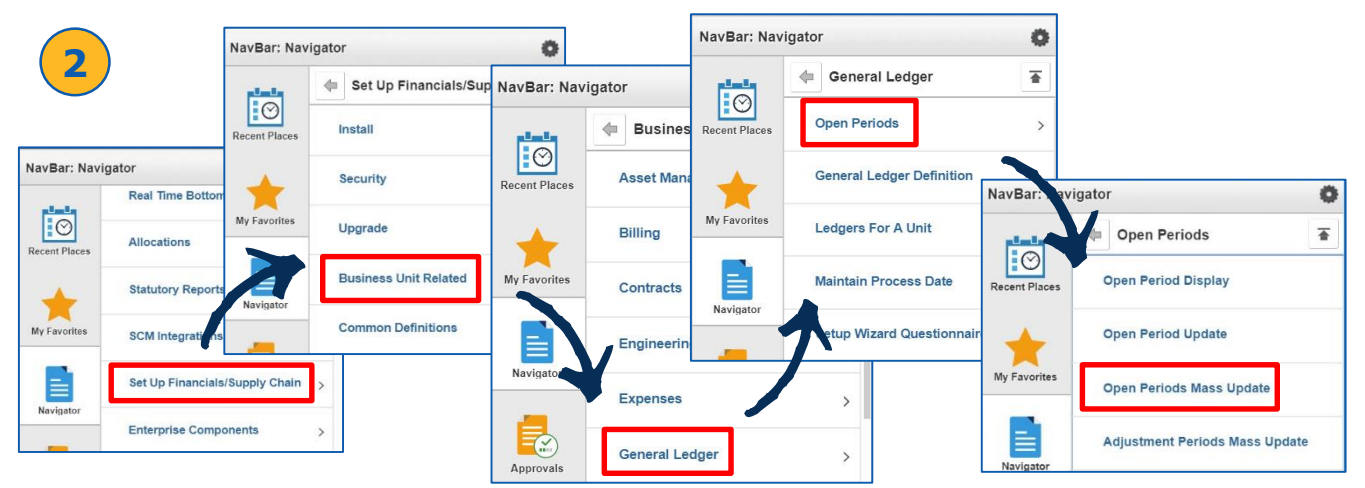

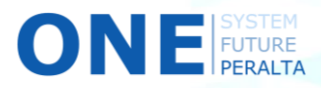

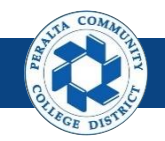

Review and Update Open Periods

- 3. Enter > PeopleSoft Product > Calendar > Unit > Ledger > Group
- 4. Enter > **Search**
- 5. Click > **Select** box for desired open period(s)
- 6. Enter (Required) > From Year > From Period > To Year > To Period
- 7. Enter (Optional) > **Def Adj Year** > **Def Adj Period**
- 8. Click > **Apply**
- 9. Click > **Save**

| ction Criter                                    | Mass Update         |                  |                  |          |           |             |            |                |              |            |         | Wi |
|-------------------------------------------------|---------------------|------------------|------------------|----------|-----------|-------------|------------|----------------|--------------|------------|---------|----|
| ction Criter                                    | ria<br>oduct        |                  |                  |          |           |             |            |                |              |            |         |    |
| eopleSoft Pro                                   | oduct               |                  |                  |          | 6         |             |            |                |              |            |         |    |
|                                                 | eral Ledger         | *Calenda<br>FY Q | ar Unit<br>PCCD1 | Q ACT    | uals o    | Searc       | h          |                |              |            |         |    |
| ate Selecte                                     | d Rows              |                  |                  |          | 6         |             | 7_         |                |              |            |         |    |
| om Year                                         |                     | From P           | eriod To Year    | To P     | eriod     |             | Def Ad     | ij Year Def Ad | lj Period    | 8          |         |    |
| 2017 <b>Q</b>                                   |                     | 2 0              | 2018             | Q 1      | 0 Q       |             | 20         | 18 <b>Q</b>    | Q AJ         | pply       |         |    |
| N                                               | ligrate Selected to | Subsystems       | 🛛 AP 🛛           | EX 🗎 A   | M 🗎 E     | BI 🔲 A      | R D PC     |                | Miş          | grate      |         |    |
|                                                 |                     |                  |                  |          |           |             |            |                |              |            |         |    |
| Select All                                      | Clear A             |                  |                  |          |           |             |            |                |              |            |         |    |
| D : // )                                        |                     |                  |                  |          |           |             |            |                |              |            |         |    |
| Period(s)                                       |                     |                  |                  |          |           |             |            |                | a a <b>a</b> | Sof6       |         |    |
| <u> </u>                                        | 5)                  |                  |                  |          |           |             |            |                |              |            | 1017711 |    |
| select                                          | ger Grp             | Unit             | Trans Type       | Edit Row | From Year | From Period | First Open | To Year        | To Period    | Last Open  |         |    |
|                                                 | ACTUALS             | PCCD1            | DEF              | Ľ        | 2017      | 2           | 08/01/2016 | 2018           | 10           | 04/30/2018 |         |    |
| 0                                               | ACTUALS             | PCCD1            | PCA              | Ľ        | 2016      | 1           | 07/01/2015 | 2018           | 12           | 06/30/2018 |         |    |
| 0                                               | ACTUALS             | PCCD1            | POR              | Ľ        | 2016      | 1           | 07/01/2015 | 2018           | 12           | 06/30/2018 |         |    |
| 8                                               | ACTUALS             | PCCD1            | RCA              | Ľ        | 2016      | 1           | 07/01/2015 | 2018           | 12           | 06/30/2018 |         | 1  |
| Ð                                               | ACTUALS             | PCCD1            | REQ              | 1        | 2016      | 1           | 07/01/2015 | 2018           | 12           | 06/30/2018 |         | 1  |
|                                                 | ACTUALS             | PCCD1            | UNP              | 1        | 2016      | 1           | 07/01/2015 | 2018           | 12           | 06/30/2018 |         |    |
| $\left( \begin{array}{c} 9 \end{array} \right)$ |                     |                  |                  |          |           |             |            |                |              |            |         | -  |
|                                                 |                     |                  |                  |          |           |             |            |                |              |            |         |    |

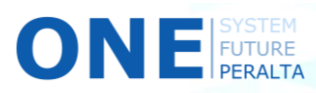

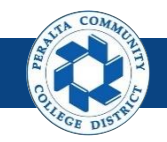

**Review and Update Open Periods** 

- 10. Select > Applicable modules next to **Migrate Selected to Subsystems**
- 11. Click > Migrate
- **12.** Click > **Save**

| rom Year | Q Migrate Selected | to Subsystems | Period To Year<br>Q<br>⊗ AP □ | C C C C C C C C C C C C C C C C C C C |          | A    | R Def Adj Y | ear Def Ac | dj Period<br>Q A | grate 11            |
|----------|--------------------|---------------|-------------------------------|---------------------------------------|----------|------|-------------|------------|------------------|---------------------|
| Select A | All 🔲 Clear        | All           |                               |                                       |          |      |             |            |                  |                     |
| Q        |                    |               |                               | Not                                   | e that A | P ar | nd AM       |            | ∉                | 6 of 6 🔻 🕨 🕨 View A |
| Select   | Ledger Grp         | Unit          | Trans Type                    | are                                   | the only | y mo | odules      | To Year    | To Period        | Last Open           |
|          | ACTUALS            | PCCD1         | DEF                           | curre                                 | ently im | plen | nented      | 2018       | 10               | 04/30/2018          |
| ٥        | ACTUALS            | PCCD1         | PCA                           |                                       | at Per   | alta |             | 2018       | 12               | 06/30/2018          |
|          | ACTUALS            | PCCD1         | POR                           | L                                     | 2016     | 1    | 07/01/2015  | 2018       | 12               | 06/30/2018          |
| 0        | ACTUALS            | PCCD1         | RCA                           | Ľ                                     | 2016     | 1    | 07/01/2015  | 2018       | 12               | 06/30/2018          |
|          | ACTUALS            | PCCD1         | REQ                           | <u>#</u>                              | 2016     | 1    | 07/01/2015  | 2018       | 12               | 06/30/2018          |
| 0        | ACTUALS            | PCCD1         | UNP                           | Ľ                                     | 2016     | 1    | 07/01/2015  | 2018       | 12               | 06/30/2018          |
| 1        |                    |               |                               |                                       |          |      |             |            |                  |                     |

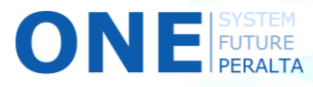

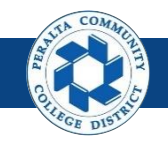

#### Run Balance Sheet, Income Statement, Trial Balance Reports

Follow these steps to run General Ledger reports in ONEPeralta.

#### **Trial Balance Report**

FUTURE

- 1. Click > NavBar icon > Navigator
- 2. Click > PCCD Custom Pages> PCC Reports > GL Reports > Budget Vs. Actual Report

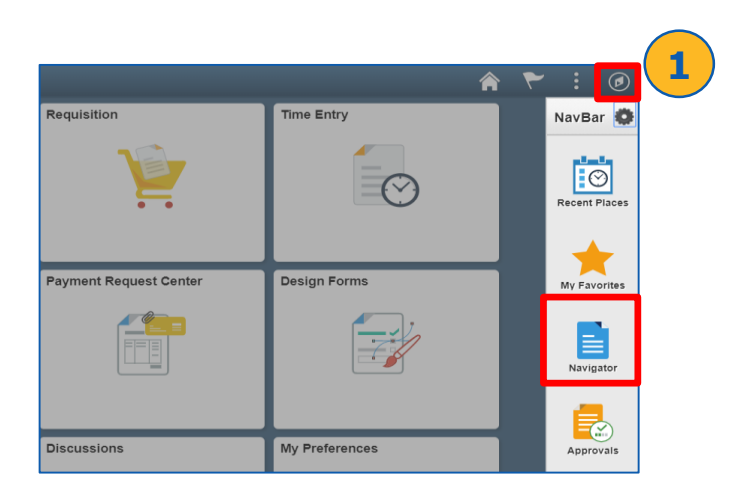

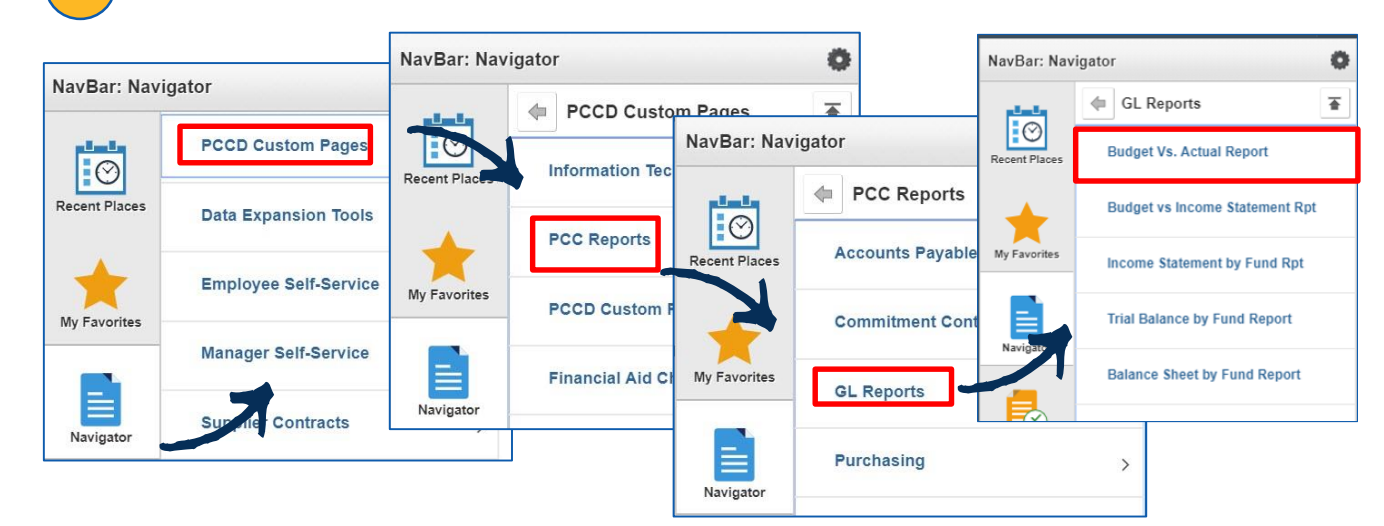

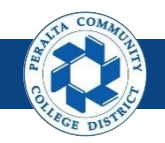

#### Run Balance Sheet, Income Statement, Trial **Balance Reports**

- 3. Click > Trial Balance by Fund Report from GL Reports in Navigator
- 4. Click > Add a New Value
- 5. Enter > Run Control ID
- 6. Click > Add
- < List 7. Complete > Fields Marked with \* **Trial Balance by Fund Report** NavBar: Navigator 4 Ö Add a New Value **Eind an Existing Value (** GL Reports 諅 5 C Run Control ID Budget Vs. Actual Report 6 Budget vs Income Statement Rpt Add Av Favorites Income Statement by Fund Rpt Find an Existing Value Add a New Value Trial Balance by Fund Report Trial Balance by Fund Report Contraction Contraction Contractice Contractice Con New V Trial Balance by Fund Report Run Control ID TB Report Manager Process Monitor Run **Run Control Parameters** PCCD1 Q \*Business Unit: \*Fund Code Selection: By Tree Name/Tree Node v PCCD\_FUNDS Q GENERAL\_FUND Q \*Tree Name: \*Tree Node: 0 0 From Project ID: To Project ID: 2017 \*Fiscal Ye-\*To Period 12 In Fund Code Selection, you can

Next in List

choose to run either By Tree Name/Tree Node (consolidated list), or by **Range of Values** (specified range)

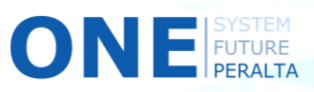

📑 Add 🖉 Update/Display

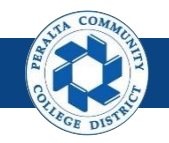

Run Balance Sheet, Income Statement, Trial Balance Reports

- 8. Click > Run
- 9. Select > Trial Balance by Fund Report
- **10.** Click > **OK**

ONE

- **11.** Click > **Process Monitor**
- 12. Verify > Run Status: Success > Distribution Status: Posted
- **13.** Click > Back to **Trial Balance by Fund Report**

|                                                                                |                                                                                                    | 1                                                                       | New Window P                        | ersonalize Page                                                                |                                      |                                                                                                    |                                                   |                                                        |                 |                |          |
|--------------------------------------------------------------------------------|----------------------------------------------------------------------------------------------------|-------------------------------------------------------------------------|-------------------------------------|--------------------------------------------------------------------------------|--------------------------------------|----------------------------------------------------------------------------------------------------|---------------------------------------------------|--------------------------------------------------------|-----------------|----------------|----------|
| eport M                                                                        | 1<br>lanage                                                                                                    | Proces                                                                  | ss Monitor                          | Run                                                                            |                                      |                                                                                                    |                                                   |                                                        |                 |                |          |
|                                                                                |                                                                                                    |                                                                         | Pro                                 | ocess Scheduler R                                                              | equest                               |                                                                                                    |                                                   |                                                        |                 |                |          |
|                                                                                |                                                                                                    |                                                                         |                                     | User ID FUN                                                                    | 1C_2                                 |                                                                                                    | Run Contro                                        | DI ID TRIAL                                            |                 |                |          |
|                                                                                |                                                                                                    |                                                                         |                                     | Server Name                                                                    |                                      | Run E                                                                                                    | Date 05/01/2018                                   | B1                                                     |                 |                |          |
|                                                                                |                                                                                                    |                                                                         |                                     | Recurrence                                                                     |                                      | • Run T                                                                                                    | ime 11:31:25PM                                    |                                                        | Reset to Cur    | rent Date/Time | e        |
|                                                                                |                                                                                                    |                                                                         |                                     | Time Zone                                                                      | 9                                    |                                                                                                    |                                                   |                                                        |                 |                |          |
|                                                                                |                                                                                                    |                                                                         | Pr                                  | ocess List                                                                     | ( c                                  | Process Name                                                                                                    | Process Type                                      | * Type                                                 | *Form           | at Distri      | ibution  |
|                                                                                |                                                                                                    |                                                                         |                                     |                                                                                |                                      | DOG TO ED AF                                                                                                    | Application Er                                    | gipo Woh                                               | -               | - Distri       |          |
|                                                                                |                                                                                                    |                                                                         |                                     | OK Cancel                                                                      | Fund Report                          | PCC_IB_FD_AE                                                                                                    | дрисации Ег                                       | Gine AAAD                                              | Y IAI           | V Distri       | ibutior  |
| < Tria                                                                         | al Balance by                                                                                                    | / Fund Rep.                                                             | 13                                  | Trial Balance by F                                                             | Process M                            | POG_IB_PD_AE                                                                                                    | Аррисации ст                                      | Guine AAAD                                             |                 |                | ibution  |
| < Tria                                                                         | al Balance by                                                                                                    | / Fund Rep.                                                             | 13                                  | OK Cancel                                                                      | Process M                            | Ionitor                                                                                                    | Аррисацон ст                                      | New W                                                  | Îndow   Person  |                | ibution  |
| < Tria                                                                         | al Balance by<br>cess List                                                                                                | 7 Fund Rep.                                                             | 13                                  | OK                                                                             | Process M                            | POC_IB_PD_AE                                                                                                    | Аррисацон Ег                                      | New W                                                  | /indow   Person | • Distri       | ibution  |
| < Tria<br>Proce                                                                | al Balance by<br>cess List<br>Process Req                                                                                 | Y Fund Rep.                                                             | 13                                  | OK Cancel                                                                      | Process M                            | POG_IB_PD_AE                                                                                                    | дрлалон ст                                        | New W                                                  | A C             | • Distri       | ibution  |
| < Tria<br>Proce<br>View P                                                      | al Balance by<br>ress List<br>Process Requ                                                                                | Server List                                                             | 13<br>Type                          | Cancel                                                                         | Process M                            | Ionitor                                                                                                    | Refresh                                           | New W                                                  | findow   Person |                | ibution  |
| < Tria<br>Proce<br>View Pi<br>User<br>Ser                                      | al Balance by<br>cess List<br>Process Requ<br>r ID FUNC_2<br>rver                                                         | y Fund Reps<br>Server List<br>uest For<br>2 Q                           | Type                                | Cancel  Last  Instance From                                                    | Process M                            | 10nitor                                                                                                    | Refresh                                           | Now W                                                  | Indow   Person  | • Distri       | ibution  |
| < Tria<br>Proc<br>View Pi<br>User<br>Ser<br>Sta                                | al Balance by<br>Process Requ<br>r ID FUNC_2<br>rver<br>Run                                                               | y Fund Rep.<br>Server List<br>uest For<br>2 Q<br>7                      | Type<br>Name<br>Distribution Status | Cancel                                                                         | Process M  Save On Refr              | Aonitor                                                                                                    | Refresh                                           | New V                                                  | Îindow   Person | • Distri       | libution |
| < Tria<br>Proce<br>View P<br>User<br>Ser<br>F<br>Sta<br>Process                | al Balance by<br>recess List<br>rocess Requ<br>r ID FUNC_2<br>rver<br>Run<br>s List                                       | Server List<br>uest For<br>2 Q<br>•                                     | Type<br>Name<br>Distribution Status | Trial Balance by F     OK     Last     Instance From                           | Process M                            | Ionitor       25     Days       Instance To                                                                                                    | Refresh                                           | New V                                                  | Îindow   Person | Distri         | libution |
| < Tria<br>Proce<br>View P<br>User<br>Star<br>Process                           | al Balance by<br>ress List<br>r ID FUNC_2<br>rver<br>Runs<br>s List<br>Q                                                  | y Fund Rept<br>Server List<br>uest For<br>2 Q<br>•<br>•                 | Type<br>Name<br>Distribution Status | Trial Balance by F     OK     Last     Instance From     v                     | Process M                            | Aonitor                                                                                                    | Refresh                                           | New W                                                  | findow   Person |                | libution |
| View P<br>User<br>Ser<br>F<br>Sta<br>Process<br>Sta                            | al Balance by<br>Process Requ<br>r ID FUNC_2<br>rver<br>Run<br>s List<br>Q<br>Instance                                    | y Fund Rep.<br>Server List<br>2 Q<br>•<br>•<br>•<br>Seq.                | Type<br>Name<br>Distribution Status | Trial Balance by F     OK     Last     Instance From     From     Process Name |                                      | Aonitor          25       Days       Instance To         Instance To       Instance To       Instance To         Run Date/Time       Instance To       Instance To | Refresh                                           | New V                                                  | Indow   Person  | • Distri       | libution |
| < Tria<br>Proce<br>View P<br>User<br>Sta<br>Process<br>≣<br>Sta<br>Select<br>■ | I Balance by<br>rocess List<br>r ID FUNC_2<br>rver<br>Run<br>s List<br>Q<br>Instance<br>1590271                           | Seq.                                                                    | Type<br>Name<br>Distribution Status |                                                                                | Process M  Save On Refr  User FUNC_2 | 25       Days       •         Instance To       •       •         Run Date/Time       05/01/2018 11:31:26PM PDT       •                                            | Refresh Refresh Run Status Queued                 | New W<br>143 • Mew W<br>Distribution<br>Status<br>N/A  | indow   Person  | Distri         | libution |
| < Tria<br>Process<br>User<br>Ser<br>Sta<br>Process<br>Select                   | al Balance by<br>rocess Requ<br>rocess Requ<br>rorer PUNC_2<br>rover Run<br>s List<br>Q<br>Instance<br>1590271<br>1590270 | y Fund Rep.<br>Server List<br>uest For<br>2 Q<br>,<br>,<br>Seq.<br>Seq. | Type<br>Name<br>Distribution Status |                                                                                |                                      | 25         Days         •           1Instance To         •         •           Run Date/Time         05/01/2018 11:31:25PM PDT         05/01/2018 10:55:21PM PDT   | Refresh Refresh Refresh Run Status Queued Success | New W<br>143 • Distribution<br>Status<br>N/A<br>Posted | Vindow   Person |                | ibution  |

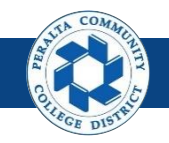

#### Run Balance Sheet, Income Statement, Trial Balance Reports

- 14. Click > Report Manager
- **15.** Click > **Administration**
- 16. Download > Trial Balance by Tree (select either .pdf or .xlsx)

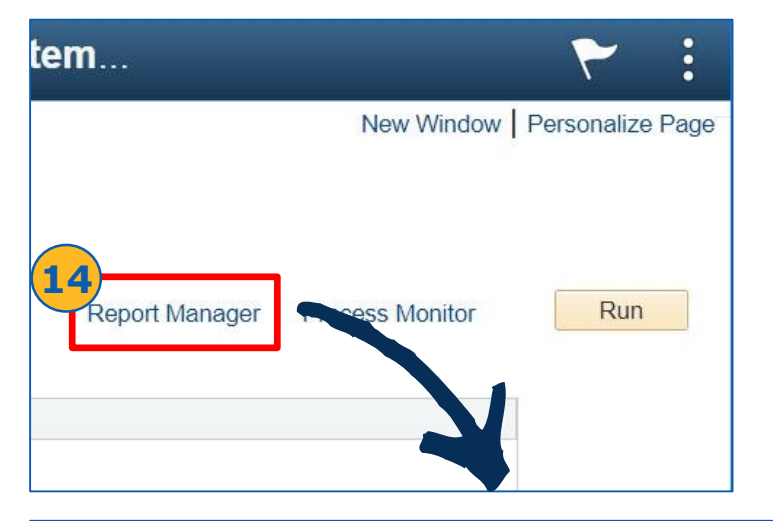

|               | Balance by F                                                       | Fund Repor                                                                    |                                                                                                    | Report Manage                                                                                                    | 1                                                                                                    |                                               |                                                  |
|---------------|--------------------------------------------------------------------|-------------------------------------------------------------------------------|----------------------------------------------------------------------------------------------------|----------------------------------------------------------------------------------------------------|----------------------------------------------------------------------------------------------------|-----------------------------------------------|--------------------------------------------------|
| List          | Explorer                                                           | Admini                                                                        | stration Archives                                                                                                    |                                                                                                    |                                                                                                    |                                               |                                                  |
| /iew Rej      | oorts For                                                          |                                                                               |                                                                                                    |                                                                                                    |                                                                                                    |                                               |                                                  |
| User I        | FUNC_2                                                             |                                                                               | Type Last                                                                                                    | ▼ 1                                                                                                    | Days •                                                                                                    |                                               | Refresh                                          |
| Statu         | IS                                                                 | T                                                                             | Instance                                                                                                    | to                                                                                                    |                                                                                                    |                                               |                                                  |
|               |                                                                    |                                                                               |                                                                                                    |                                                                                                    |                                                                                                    |                                               |                                                  |
| onort Lie     | et                                                                 |                                                                               |                                                                                                    |                                                                                                    |                                                                                                    |                                               |                                                  |
| eport Lis     | 51                                                                 |                                                                               |                                                                                                    |                                                                                                    |                                                                                                    |                                               |                                                  |
| ₿ Q           |                                                                    |                                                                               |                                                                                                    | 1-5                                                                                                    | 50 of 61 🔻 🕨                                                                                                    |                                               | View All                                         |
| ■ Q<br>Select | Report<br>ID                                                       | Prcs<br>Instance                                                              | Description                                                                                                    | Request<br>Date/Time                                                                                                    | 50 of 61 ▼ ►                                                                                                    | Status                                        | View All Details                                 |
| ■ Q<br>Select | Report<br>ID<br>1239104                                            | Prcs<br>Instance                                                              | Description PCC_TB_TREE - Trial_Balance_by_Tree.pdf                                                                                               | Request<br>Date/Time<br>05/01/2018<br>11:32:30PM                                                                              | 50 of 61 • • • • • • • • • • • • • • • • • •                                                                                                    | Status<br>Posted                              | View All Details Details                         |
| ■ Q<br>Gelect | Report           ID           1239104           1239103            | Prcs<br>Instance<br>1590271<br>1590271                                        | Description PCC_TB_TREE - Trial_Balance_by_Tree.pdf PCC_TB_TREE - Trial_Balance_by_Tree.xlsx                                                      | Request<br>Date/Time         1-5           05/01/2018<br>11:32:30PM         05/01/2018<br>11:32:30PM                          | 50 of 61     •       Format     •       Acrobat<br>(*.pdf)     •       Microsoft<br>Excel Files<br>(*.xls)                                         | Status Posted Posted                          | View All Details Details Details                 |
| Belect        | Report<br>ID           1239104           1239103           1239102 | Prcs           Instance           1590271           1590271           1590271 | Description         PCC_TB_TREE - Trial_Balance_by_Tree.pdf         PCC_TB_TREE - Trial_Balance_by_Tree.xlsx         Trial Balance by Fund Report | Request<br>Date/Time           05/01/2018<br>11:32:30PM           05/01/2018<br>11:32:30PM           05/01/2018<br>11:32:19PM | 50 of 61     •       Format     •       Acrobat<br>(*.pdf)     •       Microsoft<br>Excel Files<br>(*.xls)     •       Text Files<br>(*.txt)     • | Status       Posted       Posted       Posted | View All Details Details Details Details Details |

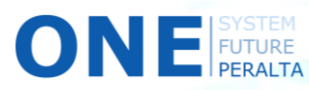

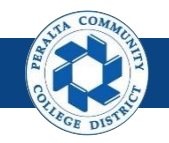

#### Run Balance Sheet, Income Statement, Trial Balance Reports

#### **Income Statement Report**

- Click > Income Statement by Fund Report from GL Reports in Navigator
- 2. Click > Add a New Value
- 3. Enter > Run Control ID
- 4. Click > Add
- 5. Enter > Fields marked with \*

| NavBar: Nav      | igator       |                  | 0              | < Employee Self S           | Service         | Incon                |      |
|------------------|--------------|------------------|----------------|-----------------------------|-----------------|----------------------|------|
|                  | 🖨 GL Rep     | orts             | Ŧ              | Income Statement by         | Fund Rpt        | 2                    |      |
| Recent Places    | Budget Vs    | . Actual Report  |                | Eind an Existing Value      | Add a New Value |                      |      |
| +                | Budget vs    | Income Stateme   | nt Ret         | Run Control ID              |                 | 3                    |      |
| My Favorites     | Income St    | atement by Fund  | Rpt            | Add 4                       |                 |                      |      |
|                  | Trial Balar  | ice by Fund Repo | ort<br>•nt     | Find an Existing Value   Ad | d a New Value   | ۲                    |      |
| - Hartigates     |              |                  |                |                             | New Wind        | low Personalize Page |      |
| Income State     | ment by Fun  | d Report         |                |                             |                 |                      |      |
| Run Contr        | rol ID dy    |                  | Repor          | t Manager Process Monitor   | Run             |                      |      |
| Run Control Para | ameters      |                  |                |                             |                 |                      |      |
| *Business Unit:  | PC           | CD1 Q            |                |                             |                 |                      |      |
| *Fund Code Selec | ction:       | ange of Values   | Ŧ              |                             |                 |                      |      |
| *From Fund Code  | : 01         | Q                | *To Fund Code: | 0                           |                 |                      |      |
| From Project ID: |              | Q                | To Project ID: | In Fund                     | Code Se         | election,            | yo   |
| *Fiscal Year:    | 2            | :018             |                | can cho                     | ose to ru       | un either            | By   |
| *From Period:    |              |                  | *To Period:    | Tree I                      | Name/T          | ree Nod              | e    |
| *Include Adjustm | ent Period:  | 35               |                | (consolida                  | tod list)       | or by <b>D</b> =     |      |
|                  | an ta Canash |                  |                |                             | iteu iist)      |                      | ind. |
| Save Qr. Retur   | into Search  |                  |                | or valu                     | es (spec        | ined rang            | je)  |

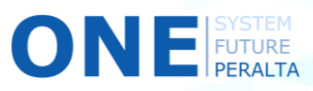

e

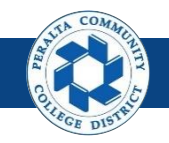

Run Balance Sheet, Income Statement, Trial Balance Reports

- 6. Click > Run
- 7. Select > Income Statement by Fund Report
- 8. Click > **OK**
- 9. Click > **Process Monitor**
- **10.** Verify > Run Status: Success > Distribution Status: Posted
- **11.** Click > Back to **Income Statement by Fund Report**

|                                                                                                    | New Wi                                                                                                    | ndow   Perso                                         | nalize Page                                                                   |                       |                                                                         |                                                              |                                                                           |                  |                                          |                                                   |                                     |              |
|----------------------------------------------------------------------------------------------------|----------------------------------------------------------------------------------------------------|------------------------------------------------------|-------------------------------------------------------------------------------|-----------------------|-------------------------------------------------------------------------|--------------------------------------------------------------|---------------------------------------------------------------------------|------------------|------------------------------------------|---------------------------------------------------|-------------------------------------|--------------|
| 9                                                                                                    | )                                                                                                    |                                                      | 6                                                                             | ocess Sch             | eduler Request                                                          |                                                              |                                                                           |                  |                                          |                                                   |                                     |              |
| ort Manager                                                                                                    | <sup>o</sup> rocess Moni                                                                                                    | tor                                                  | Run                                                                           | Us                    | er ID FUNC_2                                                            |                                                              |                                                                           | Run Cor          | ntrol ID IS                              |                                                   |                                     |              |
|                                                                                                    |                                                                                                    |                                                      |                                                                               | Server N              | lame                                                                    |                                                              | ▼ Run                                                                     | Date 05/01/2018  | 8 31                                     |                                                   |                                     |              |
|                                                                                                    |                                                                                                    |                                                      |                                                                               | Recurre               | ence                                                                    |                                                              | • Run                                                                     | Time 10:55:21Pl  | M                                        | Reset to                                          | Current Da                          | te/Time      |
|                                                                                                    |                                                                                                    |                                                      |                                                                               | Time 2                | Zone                                                                    | Q                                                            |                                                                           |                  |                                          |                                                   |                                     |              |
|                                                                                                    |                                                                                                    |                                                      | P                                                                             | rocess List           |                                                                         |                                                              |                                                                           |                  |                                          |                                                   |                                     |              |
|                                                                                                    |                                                                                                    |                                                      |                                                                               | lest Deserip          |                                                                         | -(7)                                                         | Process Name                                                              | Process Typ      | e *T                                     | ype *                                             | Format                              | Distribution |
|                                                                                                    |                                                                                                    |                                                      |                                                                               | Income                | e Statement by Fund                                                     | d Rpt                                                        | PCC_IS_FD_AE                                                              | Application      | Engine                                   | Veb 🔻                                             | TXT V                               | Distribution |
| 11_                                                                                                    | own Charden                                                                                                    | Fund Barren                                          |                                                                               | ок                    | Cancel                                                                  |                                                              | rocass Monitor                                                            |                  |                                          |                                                   |                                     |              |
|                                                                                                    | ome Sheet by                                                                                                    | y Fund Repor                                         |                                                                               | ок                    | Cancel                                                                  | Р                                                            | rocess Monitor                                                            |                  |                                          |                                                   |                                     | New Win      |
| 11<br>< Inc                                                                                                    | ome Sheet by                                                                                                    | y Fund Report                                        |                                                                               | ок                    | Cancel                                                                  | Ρ                                                            | rocess Monitor                                                            |                  |                                          |                                                   |                                     | New Win      |
| 11<br>C Inc<br>View F                                                                                               | come Sheet by<br>cess List<br>Process Requ                                                                                                    | y Fund Repor<br>Server List<br>Jest For              |                                                                               | ок                    | Cancel                                                                  | Р                                                            | rocess Monitor                                                            |                  |                                          |                                                   |                                     | New Win      |
| 11<br>Prov<br>View F                                                                                                | ome Sheet by<br>cess List<br>Process Requ                                                                                                    | y Fund Report                                        | t<br>Type                                                                     | ок                    | Cancel  Last                                                            | P                                                            | 25 Days                                                                   |                  | Refresh                                  |                                                   |                                     | New Win      |
| C Ind<br>Prov<br>View F<br>Use<br>Se                                                                                | ome Sheet by<br>cess List<br>Process Requ<br>rr ID FUNC_2                                                                                                    | y Fund Report                                        | Type<br>Name                                                                  | OK                    | Last     Instance From                                                  | P                                                            | 25 Days<br>Instance To                                                    | •                | Refresh                                  |                                                   |                                     | New Win      |
| L L<br>View F<br>Use<br>Se                                                                                          | ome Sheet by<br>cess List<br>Process Requ<br>rr ID FUNC_2<br>rver                                                                                                    | y Fund Repor                                         | t<br>Type<br>Name<br>Distributic                                              | OK Status             | Last     Instance From                                                  | P<br>▼ [<br>n<br>☑ Save On R                                 | 25 Days<br>Instance To<br>efresh                                          | •                | Refresh                                  |                                                   |                                     | New Win      |
| C Inc<br>Prov<br>View F<br>Use<br>Se<br>St                                                                          | ome Sheet by<br>ress List<br>Process Requ<br>run<br>Run                                                                                                    | y Fund Repor                                         | t<br>Type<br>Name<br>Distributio                                              | OK                    | Last     Instance From     r                                            | P<br>•                                                       | 25 Days<br>Instance To<br>efresh                                          | •                | Refresh                                  |                                                   |                                     | New Win      |
| View F<br>Use<br>St                                                                                                 | ome Sheet by<br>ress List                                                                                                    | y Fund Report                                        | Type<br>Name<br>Distributic                                                   | OK<br>on Status       | Last     Instance From     ,                                            | P<br>• [<br>n<br>∞ Save On R                                 | 25 Days<br>Instance To                                                    | •                | Refresh                                  |                                                   |                                     | New Win      |
| 11<br>Prov<br>View F<br>Use<br>Se<br>St<br>Proces                                                                   | ome Sheet by<br>Process Requirer of the second second  | y Fund Report<br>Server List<br>Jest For<br>2 Q<br>7 | t<br>Type<br>Name<br>Distributio                                              | OK<br>on Status       | Last   Instance From                                                    | P<br>•<br>Ø Save On R                                        | 25 Days<br>Instance To<br>effresh                                         | •                | Refresh                                  | 2 of 42 •                                         | 10                                  | New Win      |
| 11<br>view F<br>Use<br>Se<br>St<br>Process<br>■<br>Select                                                           | ome Sheet by<br>Process Requ<br>Process Requ<br>rr ID FUNC_2<br>rver<br>Run<br>s List<br>Q<br>Instance                                                                                                    | y Fund Report                                        | Type<br>Name<br>Distribution                                                  | OK<br>on Status       | Cancel  Last Instance From  Process Name                                | P<br>■<br>Save On R<br>User                                  | 25 Days<br>Instance To<br>effresh                                         | •                | Refresh 142                              | 2 of 42 •<br>Distribution<br>Status               | 10 <sup>n</sup><br>Detail           | New Win      |
| L 1<br>Prov<br>View F<br>Use<br>Se<br>St<br>Select                                                                  | ome Sheet by<br>Process Requirements of the second second sec | y Fund Report                                        | Type<br>Name<br>Distribution                                                  | OK<br>on Status       | Cancel  Last  Instance From  Process Name  PCC_IS_FD_AE                 | P                                                            | 25 Days<br>Instance To<br>effesh<br>Run Date/Time<br>05/01/2018 10:55:21F | •<br>•<br>•<br>• | Refresh<br>1-42<br>Run Status<br>Success | 2 of 42 T                                         | 10) <sup>n</sup> Betai<br>Detai     | New Win      |
| tine<br>view F<br>Use<br>Se<br>St<br>Process<br>III<br>Select<br>III<br>III<br>III<br>III<br>III<br>III<br>III<br>I | ome Sheet by<br>ress List<br>r ID FUNC_2<br>rver<br>s List<br>Q<br>Instance<br>1590270<br>1590269                                                                                                    | y Fund Repor                                         | Type<br>Name<br>Distribution<br>Process Typ<br>Application E<br>Application E | OK<br>OK<br>ON Status | Cancel  Last  A Instance From  Process Name  PCC_IS_FD_AE  PCC_BS_FD_AE | P     Save On R     Save On R     User     FUNC_2     FUNC_2 | Z5         Days           Instance To                                     | PM PDT           | Refresh 1.42 Run Status Success Success  | 2 of 42 + Distribution<br>Status<br>N/A<br>Posted | 10 <sup>n</sup><br>Detail<br>Detail | New Win      |

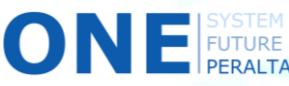

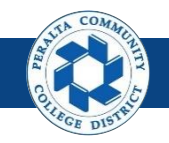

#### Run Balance Sheet, Income Statement, Trial Balance Reports

- 12.Click > Report Manager
- 13.Click > Administration
- 14.Download > Income Statement by Tree (either .pdf or .xlsx)

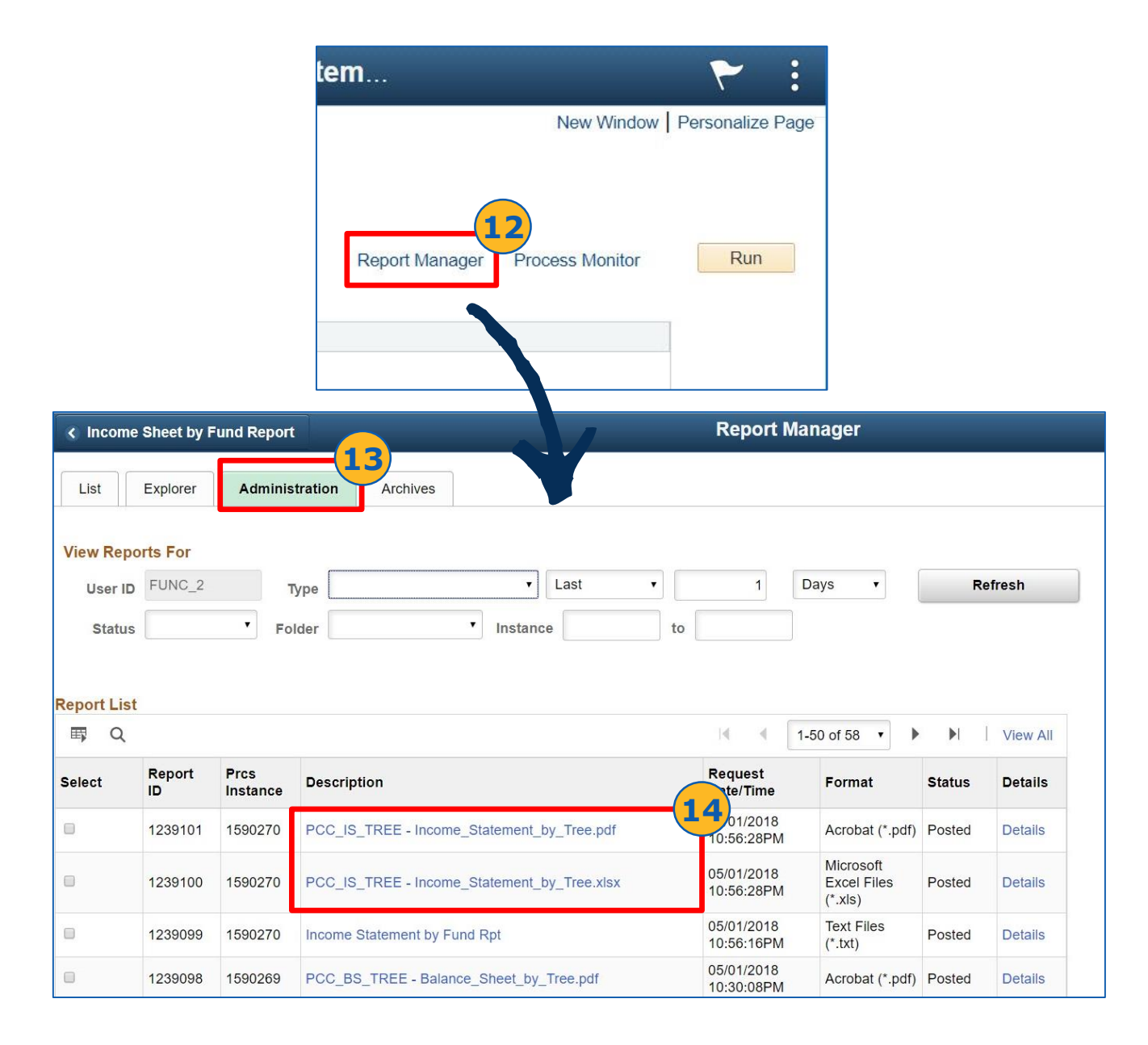

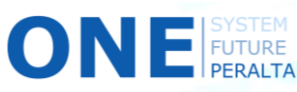

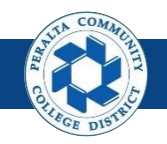

#### Run Balance Sheet, Income Statement, Trial Balance Reports

#### **Balance Sheet Report**

- 1. Click > Balance Sheet by Fund Report
- 2. Click > Add a New Value
- 3. Enter > Run Control ID
- **4.** Click > **Add**
- 5. Enter > Fields marked with \*

| NavBar: Naviga   | tor                           | 0    | K Em            | ployee Self Servi                     | ce            | Incon       |        |
|------------------|-------------------------------|------|-----------------|---------------------------------------|---------------|-------------|--------|
|                  | GL Reports                    | €    | Income          | Statement by Fun                      | d Rpt         |             |        |
| Recent Places    | Budget Vs. Actual Report      |      | Eind an I       | Existing Value Add                    | a New Value   | 2           |        |
| +                | Budget vs Income Statement Rp | t    | Bun Contr       |                                       |               | 3           |        |
| My Favorites     | Income Statement by Fund Rpt  |      | Run Conti       |                                       |               |             |        |
| Nuclear          | Trial Balance by Fund Report  |      | Add             |                                       |               |             |        |
|                  | Balance Sheet by Fund Report  |      | Find a Ex       | isting Value Ado                      | w Value       |             |        |
|                  |                               |      |                 | -                                     |               | ]           |        |
| C Employee S     | elf Service Bal               | ance | Sheet by Fi     | Ind Report                            | New Wi        |             |        |
| Balance She      | et by Fund Report             |      |                 | In <b>Fund</b>                        | Code          | Selection   | vou    |
| Run Cont         | trol ID dy                    |      | Report Mar      | can choos                             | se to ru      | n either By | Tree   |
| Run Control Pa   | rameters                      | 5    |                 | Name/T                                | ree No        | de (consol  | idated |
| *Business Unit:  | PCCD1 Q                       |      |                 | ( ( ( ( ( ( ( ( ( ( ( ( ( ( ( ( ( ( ( | Dy <b>Kai</b> | d range)    | ues    |
| *Fund Code Sele  | ection: Range of values       | *7   | Eurod Code: 01  | (•                                    | вресте        | a range)    |        |
| *Fiscal Voor     | 2018                          | 10   | o Fund Code: 01 | X                                     |               |             |        |
| *From Period:    | 1                             | *T   | o Period: 9     |                                       |               |             |        |
| *Include Adjustn | nent Period: Yes 🔻            |      |                 | 4                                     |               |             |        |
| Save Retu        | urn to Search                 |      |                 | 📑 Add 🖉 Up                            | date/Display  |             |        |

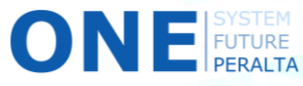

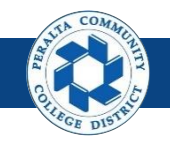

Run Balance Sheet, Income Statement, Trial Balance Reports

- 6. Click > Run
- 7. Select > Balance Sheet by Fund Report
- 8. Click > **OK**
- 9. Click > **Process Monitor**
- **10.** Verify > Run Status: Success > Distribution Status: Posted Monitor
- 11. Click > Back to Balance Sheet by Fund Report

|                      |                                                               |                                                                                |                                              |                                                                                           |                                               |              |                                                   | ICCC I                                                                                                    |                                       |                                             |                                                                          |                   |
|----------------------|---------------------------------------------------------------|--------------------------------------------------------------------------------|----------------------------------------------|-------------------------------------------------------------------------------------------|-----------------------------------------------|--------------|---------------------------------------------------|----------------------------------------------------------------------------------------------------|---------------------------------------|---------------------------------------------|--------------------------------------------------------------------------|-------------------|
|                      |                                                               |                                                                                |                                              |                                                                                           |                                               |              |                                                   |                                                                                                    |                                       |                                             |                                                                          |                   |
|                      |                                                               |                                                                                |                                              |                                                                                           |                                               |              |                                                   | 9-                                                                                                    |                                       | _                                           | 6                                                                        |                   |
| rocess Scheduler Rec | quest                                                         |                                                                                |                                              |                                                                                           |                                               |              |                                                   | Rep                                                                                                    | oort Manage                           | r Process                                   | s Monitor                                                                | Run               |
| User ID FUNC         | _2                                                            |                                                                                |                                              |                                                                                           |                                               | Run Co       | ontrol ID                                         | BA                                                                                                    |                                       |                                             |                                                                          |                   |
| Server Name          |                                                               |                                                                                |                                              | *                                                                                         | Run Da                                        | ate 05/01/20 | 18                                                | 31                                                                                                    |                                       |                                             |                                                                          |                   |
| Recurrence           |                                                               |                                                                                |                                              | ¥                                                                                         | Run Ti                                        | me 10:25:33  | PM                                                | R                                                                                                    | leset to Cu                           | urrent Date                                 | e/Time                                                                   |                   |
| Time Zone            | (                                                             | 2                                                                              |                                              |                                                                                           |                                               |              |                                                   |                                                                                                    |                                       |                                             |                                                                          |                   |
| rocess List          |                                                               | -                                                                              |                                              |                                                                                           |                                               |              |                                                   |                                                                                                    |                                       |                                             |                                                                          |                   |
| Last Description     |                                                               |                                                                                | F                                            | Process Nan                                                                               | ne                                            | Process Ty   | /pe                                               | *Туре                                                                                                    | *For                                  | mat                                         | Distribution                                                             |                   |
| Balance Sheet by F   | und Rep                                                       | port                                                                           | F                                            | PCC_BS_F                                                                                  | D_AE                                          | Applicatio   | n Engine                                          | Web                                                                                                    | • IX                                  | ▼                                           | Distribution                                                             |                   |
| Balance Sheet by F   | und Rep                                                       | port                                                                           | Fund Rend                                    |                                                                                           | D_AE                                          | Applicatio   | n Engine                                          | e Web                                                                                                    | •   1X                                | T                                           | Distribution                                                             | \$ <b>F</b> :     |
| Balance Sheet by F   | und Rep                                                       | ance Sheet b                                                                   | ry Fund Repo                                 |                                                                                           | D_AE                                          | Applicatio   | n Engine<br>Process M                             | e Web                                                                                                    | • [][X                                | Ţ                                           | Distribution                                                             | N T I             |
| Balance Sheet by F   | Und Rep                                                       | ance Sheet b                                                                   | ry Fund Repo                                 |                                                                                           | D_AE                                          | Applicatio   | n Engine<br>Process M                             | lonitor                                                                                                    | • []]X                                | Ţ                                           | Distribution                                                             | A T E             |
| Balance Sheet by F   | Und Rep<br>Bala<br>Proce<br>View Pr                           | ance Sheet b<br>ass List                                                       | ry Fund Repa<br>Server List<br>rest For      |                                                                                           | D_AE                                          | Applicatio   | n Engine<br>Process M                             | lonitor                                                                                                    | • 1X                                  | T                                           | Distribution<br>New Window                                               | A Y I Personalize |
| Balance Sheet by F   | View Pr<br>User                                               | ance Sheet b<br>assa List<br>roccess Requ<br>ID FUNC_2                         | ry Fund Repo<br>Server List<br>test For<br>Q | Type                                                                                      | D_AE                                          | Applicatio   | n Engine<br>Process N                             | lonitor                                                                                                    | v IX                                  | Refresh                                     | Distribution<br>New Window                                               | Y Personalize     |
| Balance Sheet by F   | Und Rep<br>C Bala<br>Proce<br>View Pr<br>User<br>Service      | ance Sheet b ass List rocess Requ ID FUNC_2 ver                                | ry Fund Report<br>Server List<br>nest For    | Type                                                                                      | D_AE                                          | Applicatio   | Process M                                         | lonitor<br>25 Da                                                                                                    | v IX<br>ays v                         | Refresh                                     | Distribution<br>New Window                                               | Personalize       |
| Balance Sheet by F   | View Pr<br>User<br>Stat                                       | ance Sheet b<br>ass List<br>ID FUNC_2<br>ver                                   | y Fund Repa<br>Server List<br>lest For<br>v  | Type<br>Distribution St                                                                   | D_AE                                          | Applicatio   | Process N                                         | lonitor<br>25 Da<br>Instance To                                                                                                    | v IX                                  | Refresh                                     | Distribution<br>New Window                                               | V Personalize     |
| Balance Sheet by F   | View Proces                                                   | ance Sheet b<br>ess List                                                       | y Fund Report                                | Type<br>Distribution Si                                                                   | D_AE<br>tatus                                 | Applicatio   | Process N                                         | lonitor<br>25 Da<br>Instance To                                                                                                    | v IX                                  | Refresh                                     | Distribution<br>New Window                                               | V Personalize     |
| Balance Sheet by F   | C Ball<br>Proce<br>View Pr<br>User<br>Serv<br>Stat<br>Process | ance Sheet b<br>ass List<br>ID FUNC_2<br>rer<br>List<br>2                      | y Fund Repo<br>Server List<br>rest For<br>Q  | Type Distribution St                                                                      | D_AE<br>• • • • • • • • • • • • • • • • • • • | Applicatio   | Process M                                         | lonitor<br>25 Da<br>Instance To                                                                                                    | v IX                                  | Refresh                                     | Lot 41                                                                   | V Personalize     |
| Balance Sheet by F   | View Pr<br>View Pr<br>User<br>Serv<br>R<br>Stat<br>Stat       | ance Sheet b<br>ass List<br>pocess Require<br>unu<br>List<br>List<br>linstance | y Fund Report<br>Server List<br>est For<br>v | Type Distribution Si                                                                      | D_AE<br>c<br>tatus                            | Applicatio   | Process N  V Save On Re  User                     | 25 Da<br>Instance To<br>Instance To                                                                                                    | v IX                                  | Refresh<br>Run Status                       | New Window                                                               | v Personalize     |
| Balance Sheet by F   | View Pr<br>User<br>Serv<br>Stat                               | ance Sheet b<br>ass List<br>ID FUNC_2<br>ver<br>List<br>List<br>1590269        | y Fund Report                                | Type<br>Name<br>Distribution St<br>Process Type<br>Application Engin                      | D_AE<br>• • • • • • • • • • • • • • • • • • • | Applicatio   | Process N  V Save On Re  User  FUNC_2             | e Web Ionitor 25 Da Instance To Instance To Run Date/Time 05/01/2018 10:25                                                                                                    | ▼ IX                                  | Refresh<br>Run Status<br>Success            | New Window                                                               | v Personalize     |
| Balance Sheet by F   | View Pr<br>User<br>Serv<br>R<br>Stat                          | ance Sheet b<br>ass List<br>ID FUNC_2<br>rer<br>List<br>List<br>1590268        | y Fund Repo<br>Server List<br>rest For<br>v  | Type<br>Name<br>Distribution Si<br>Process Type<br>Application Engir<br>Application Engir | D_AE<br>v<br>tatus                            | Applicatio   | Process N  Save On Re  Save On Re  FUNC_2  FUNC_2 | 25 Da<br>Instance To<br>Instance To | ▼ IX<br>ays ▼<br>33PM PDT<br>33PM PDT | Refresh<br>Run Status<br>Success<br>Success | Listribution<br>New Window<br>Distribution<br>Status<br>Posted<br>Posted | v Personalize     |

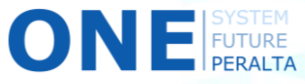

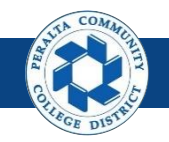

#### Run Balance Sheet, Income Statement, Trial Balance Reports

- 12. Click > Report Manager
- **13.** Click > **Administration**
- 14. Download > Balance Sheet by Tree (.pdf or .xlsx)

|                                                |                                        |                  |                                              | leet by F                | und Rep                             | ort       |            |                   |
|------------------------------------------------|----------------------------------------|------------------|----------------------------------------------|--------------------------|-------------------------------------|-----------|------------|-------------------|
|                                                |                                        |                  |                                              | Report Mar               | - 12<br>nager Proc                  | ess Monit | or         | New Wi            |
| < Balar<br>List<br>/iew Rep<br>User I<br>Statu | Explorer<br>ports For<br>D FUNC_2<br>s | / Fund Repo      | Type Last                                    | Manager I to             | Days 🔻                              |           | New Window | Y Personalize Par |
| eport Li                                       | st                                     |                  |                                              |                          |                                     |           |            |                   |
| ≕ Q<br>elect                                   | Report<br>ID                           | Prcs<br>Instance | Description                                  | Request<br>Date/Time     | Format                              | Status    | Details    |                   |
|                                                | 1239098                                | 1590269          | PCC_BS_TREE - Balance_Sheet_by_Tree.pdf      | 05/01/2018<br>10:30:08PM | Acrobat<br>(*.pdf)                  | Posted    | Details    |                   |
|                                                | 1239097                                | 1590269          | PCC_BS_TREE - Balance_Sheet_by_Tree.xlsx     | 05/01/2018<br>10:30:08PM | Microsoft<br>Excel Files<br>(*.xls) | Posted    | Details    |                   |
|                                                | 1239096                                | 1590269          | Balance Sheet by Fund Report                 | 05/01/2018<br>10:29:57PM | Text Files<br>(*.txt)               | Posted    | Details    |                   |
|                                                | 1239095                                | 1590268          | PCC_ISFD_RPT - Income_Statement_by_Fund.xlsx | 05/01/2018<br>7:03:50PM  | Microsoft<br>Excel Files<br>(*.xls) | Posted    | Details    |                   |
|                                                | 1239094                                | 1590268          | PCC_ISFD_RPT - Income_Statement_by_Fund.pdf  | 05/01/2018<br>7:03:50PM  | Acrobat<br>(*.pdf)                  | Posted    | Details    |                   |
|                                                |                                        |                  |                                              | 0510410040               | Total Class                         | 12        |            |                   |

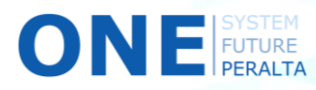